# Webtrieve™ Basic Operational Features

**USER GUIDE** 

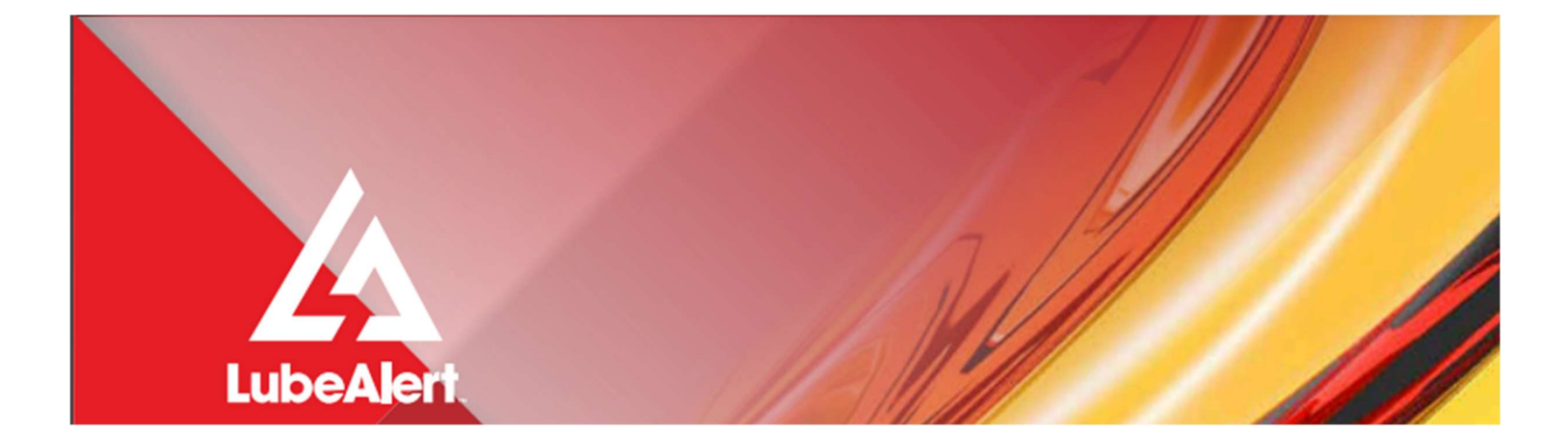

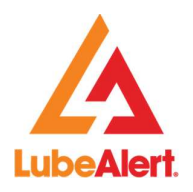

s

# Contents

| 1. | New  | Samples                                                        | 1   |
|----|------|----------------------------------------------------------------|-----|
|    | 1.1  | Accessing New Samples list                                     | 1   |
|    | 1.2  | New Samples List                                               | 1   |
|    | 1.3  | Adding or Removing Columns on the New samples screen           | 2   |
|    | 1.4  | Further Actions                                                | 3   |
|    | 1.5  | View sample list (under Further Actions menu)                  | 3   |
|    | 1.6  | Feedback (under Further Actions menu)                          | 3   |
|    | 1.7  | Tagging (under Further Actions menu)                           | 5   |
|    | 1.8  | Mark Selected as Read (Under Further Actions menu)             | 5   |
|    | 1.9  | Sample Summary Report (under Further Actions menu)             | 6   |
|    | 1.10 | Viewing Multiple Reports (under Further Actions menu)          | 7   |
|    | 1.11 | Exports (under Further Actions menu)                           | 7   |
|    | 1.12 | How to view a sample - (Viewing Sample result)                 | 9   |
|    | 1.13 | Adding Feedback (Option on the Sample Details screen)          | .11 |
|    | 1.14 | Update Sample Details                                          | 12  |
|    | 1.15 | Fluid Discrepancies - (option on the Sample Details screen)    | .13 |
|    | 1.16 | Trending Analysis - (option on the Sample Details screen)      | .14 |
|    | 1.17 | View Sample Report- (option on the sample details screen)      | .19 |
|    | 1.18 | View Sample Images - (option on the Sample Details screen)     | .21 |
|    | 1.19 | Sample History - (option on the Sample Details screen)         | .22 |
|    | 1.20 | View Feedback Component (Option in Sample Details screen)      | .24 |
|    | 1.21 | Feedback History                                               | .24 |
|    | 1.22 | Export - (option on the Sample Details screen)                 | .26 |
|    | 1.23 | New Samples List Configuration                                 | .27 |
| 2. | Diag | nosed within 7 Days                                            | .28 |
|    | 2.1  | Diagnosed within 7 Days list                                   | .28 |
|    | 2.2  | Adding or Removing Columns in the Diagnosed within 7 Days list | .29 |
|    | 2.3  | Further Actions                                                | .29 |
|    | 2.4  | View sample list (under Further Actions menu)                  | .30 |
|    | 2.5  | Tagging (under Further Actions menu)                           | .30 |
|    | 2.6  | Sample Summary Report (under Further Actions menu)             | .31 |
|    | 2.7  | Viewing Multiple Reports (under Further Actions menu)          | .32 |
|    | 2.8  | Exports (under Further Actions menu)                           | .32 |
|    | 2.9  | How to view a sample – (viewing Sample results)                | .33 |
| 3. | Samp | ble Submission                                                 | .34 |
|    | 3.1  | Filter, Search & Selecting Components                          | .34 |

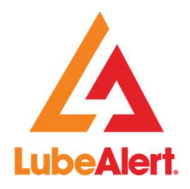

s

| 3.2 | Equipm  | ent Export                                | .35 |
|-----|---------|-------------------------------------------|-----|
| 3.3 | Trackin | g No. Entry (optional field)              | .36 |
| 3.4 | Sample  | Submission lists                          | .38 |
|     | 3.4.1   | Unprinted Submissions                     | .38 |
|     | 3.4.2   | Deleted Submissions                       | .40 |
|     | 3.4.3   | Outstanding Submissions - Not Received    | .41 |
|     | 3.4.4   | Outstanding Submissions - Received by Lab | .41 |
|     |         |                                           |     |

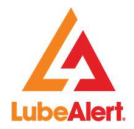

# 1. New Samples

The New samples screen provides a list of all the unviewed samples. Once a sample is viewed; it is automatically removed from the New samples list.

# 1.1 Accessing New Samples list

From the Samples menu, select New Samples from the dropdown menu.

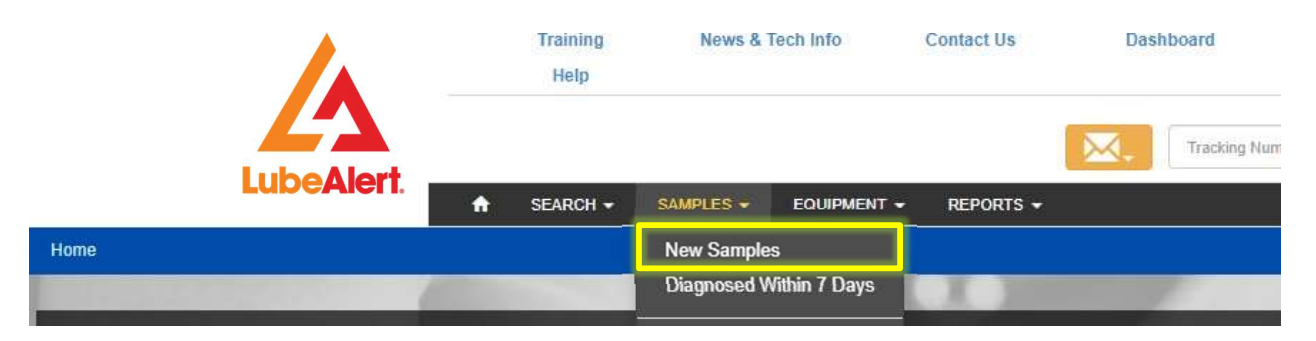

#### 1.2 New Samples List

The columns within the New Samples list may be rearranged, sorted, filtered, unneeded columns may be hidden, by clicking on the down arrow icon from any column. There are **hyperlinks** within the **New Sample** list. The **hyperlinks** are highlighted in **blue**, when clicked it will display details for the item selected.

|   | D •               | T <b>-</b><br>N | L<br>N | Column<br>S | P<br>C                 | U                   | U<br>S<br>N |       | с <b>т</b>       | C<br>S<br>N | U    | c                             | D              | D •            | Samples     |     |   |
|---|-------------------|-----------------|--------|-------------|------------------------|---------------------|-------------|-------|------------------|-------------|------|-------------------------------|----------------|----------------|-------------|-----|---|
| כ | 04<br>Aug<br>2021 | 393             | 4001   | Norm        | ↑ Sort Aso             | cending<br>scending | 34          | kas s | Diesel<br>Engine |             | 01BF | ALS<br>Trans<br>Demo -<br>Mus | 10 Aug<br>2021 | 10 Aug<br>2021 | View Sample | P   | 6 |
|   | 15 Jul<br>2021    | 392             | 4001   | Norm        | III Column<br>▼ Filter | S                   | )<br>)      |       | Diesel<br>Engine |             | 01BF | ALS<br>Trans<br>Demo -<br>Mus | 21 Jul<br>2021 | 10 Aug<br>2021 | View Sample |     | 1 |
| 2 | 31<br>Mar<br>2021 | 389             | 4001   | Norma       | I None                 | 7781                |             |       | Diesel<br>Engine |             | 01BF | ALS<br>Trans<br>Demo -<br>Mus | 18 Apr<br>2021 | 23 Aug<br>2021 | View Sample |     |   |
|   | 31<br>Mar<br>2021 | 389             | 4001   | Severe      | Water                  | 7423                |             |       | Diesel<br>Engine |             | 01BF | ALS<br>Trans<br>Demo -<br>Mus | 25 Apr<br>2021 | 23 Aug<br>2021 | View Sample | 158 |   |

Total number of records per page may be changed at the bottom of the screen.

*Note:* Once a sample has been viewed the system will remove the sample from the list.

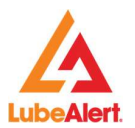

# 1.3 Adding or Removing Columns on the New samples screen

To **add or remove** columns, **click on Columns** from the dropdown menu. Click on the checkbox for the column to be removed, **click again** to add the column back to the screen.

|    | Date Sa        | Tr •  | Lab<br>Nu      | Se 🔻                 | Pr •                    | Unit<br>Id | ÷            | Co<br>Se<br>Nu | UIN<br>Nu    | Co                                   |
|----|----------------|-------|----------------|----------------------|-------------------------|------------|--------------|----------------|--------------|--------------------------------------|
| 0  | 04 Aug<br>2021 | 39383 | 400104         | ↑ Sort /<br>↓ Sort [ | Ascending<br>Descending |            | 0            |                | 01BFEFA      | ALS<br>Transport<br>Demo -<br>Muswel |
| ò  | 15 Jul         | 39297 | 400104         | III Colum            | nns                     | •          |              | te Sampled     | ar           | .S<br>ansport                        |
| 0  | 2021           |       |                | <b>Y</b> Filter      |                         | •          |              | o Number       | -            | emo -<br>uswet                       |
|    | 31 Mar         |       |                |                      |                         |            | Se           | verity         |              | .S<br>ansport                        |
|    | 2021           | 38908 | 400104         | Normal               | None                    | 77         | Pro          | blem Code      |              | emo -                                |
|    |                |       |                |                      | · · · · ·               |            | <b>∠</b> Uni | it Id          |              | Jswel                                |
|    | 24.14-2        |       |                |                      |                         |            |              | it Serial Num  | ber          | .S                                   |
|    | 2021           | 38950 | 400104         | Severe               | Water                   | 74         |              | mpartment N    | ame          | ansport<br>amo -                     |
|    |                |       |                |                      |                         |            | Co           | mpartment S    | erial Number | Jswel                                |
| 14 | 4 1            | E H   | 10 <b>v</b> ib | ems per pag          | e                       |            |              | Number         |              |                                      |
| -  |                |       |                |                      |                         | -          | Co           | mpany Name     |              |                                      |

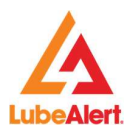

#### 1.4 Further Actions

A series of 'Further actions' options are provided on the right-hand side of the New Samples screen.

#### 1.5 View sample list (under Further Actions menu)

Within the **Further Actions** the **View Sample List** option displays Companies, Units & Compartment lists for the **New Samples** list.

| ✓ FURTHER ACTIONS            |
|------------------------------|
|                              |
| Q Return To Search           |
| Q. View Sample List 🗸        |
| Add Multiple Feedback        |
| Add to a new Tag             |
| Mark Selected As Read        |
| Sample Summary Report        |
| View Multiple Sample Reports |
| 🜩 Export 👻                   |
|                              |

#### 1.6 Feedback (under Further Actions menu)

Feedback may be added within the **New Samples** list. Select the desired samples using the checkbox for the sample or select all samples on the page by using the header checkbox. Click **Add Multiple Feedback** under further actions.

|   | ate         | Tracking |             |          | Problem 👻 | Compartment 🔻   | Compartment  Serial |            | Date        | Date -      |             |            | ✓ FURTHER ACTIONS                                                                                                    |
|---|-------------|----------|-------------|----------|-----------|-----------------|---------------------|------------|-------------|-------------|-------------|------------|----------------------------------------------------------------------------------------------------|
|   | ampled      | Number   | Lab Number  | Severity | Code      | Name            | Number              | UIN Number | Received    | Diagnosed   | Samples     | - 1        |                                                                                                    |
| 0 | 02 Sep 2021 | 39494198 | 41022848188 | Normal   | None      | Diesel Engine 1 | 8VA394480           | 04A89ED    | 08 Sep 2021 | 09 Sep 2021 | View Sample | <b>B</b> 1 | Q, Return To Search                                                                                                    |
| 0 | 01 Sep 2021 | 39494197 | 41022848187 | Normal   | None      | Diesel Engine   | 4A0240612           | 04B55F0    | 08 Sep 2021 | 09 Sep 2021 | View Sample |            | Q. View Sample List                                                                                                    |
|   |             |          |             |          |           |                 |                     |            |             |             |             |            | F Add Multiple Feedback                                                                                                    |
|   | 01 Sep 2021 | 39494217 | 41022848197 | Normal   | None      | Turbine 1       | 10868               | 01FB422    | 08 Sep 2021 | 09 Sep 2021 | View Sample | <b>1</b>   | <ul> <li>A Construction of the model of the model of</li></ul> |
|   |             |          |             |          |           |                 |                     |            |             |             |             |            | Add to a new Tag                                                                                                    |
|   | 01 Sep 2021 | 39494194 | 41022848182 | Normal   | None      | Diesel Engine 1 | 35026313            | 01A5A08    | 08 Sep 2021 | 09 Sep 2021 | View Sample | E .        | Mark Selected As Read                                                                                                    |
|   | 31 Aug 2021 | 39488211 | 41022847035 | Normal   | None      | Diesel Engine   |                     | 076C313    | 07 Sep 2021 | 08 Sep 2021 | View Sample |            | Sample Summary Report                                                                                                    |

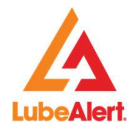

|                        |                     |                                                                     | _                                                           |                         |
|------------------------|---------------------|---------------------------------------------------------------------|-------------------------------------------------------------|-------------------------|
| Distribution           | Internal Comment    | Severity<br>Rating                                                  | Normal                                                      | ~                       |
| Job Status             | Open                | Job Closed<br>Date                                                  |                                                             | t                       |
| Notification<br>Number | Notification Number | Notification<br>Raised                                              |                                                             | Ë                       |
| Work Order<br>Number   | Work Order Number   | Work Order<br>Date                                                  |                                                             | Ē                       |
| Compartment<br>Age     | Compartment Age     | Meter Read<br>Date                                                  |                                                             | G                       |
| Fluid<br>Changed?      | Yes No              | Filter<br>Changed?                                                  | Yes No                                                      |                         |
| Attach a               | No File Selected    | Uploading Guid                                                      | telines                                                     |                         |
| Document               | Select File         | <ul> <li>Attachment</li> <li>For security<br/>messages (</li> </ul> | s are limited to a max<br>/ reasons, do not uplo<br>(*.msg) | timum of 1N<br>ad email |
| Description            | Comments here       |                                                                     |                                                             |                         |
| Feedback<br>By         | Alex Novak          |                                                                     |                                                             |                         |

The **Feedback** pop up box is displayed.

Once the form is completed, click **Save Changes**.

A **Feedback** icon appears on the selected samples. The **Feedback** may be viewed by clicking on the icon.

| D ▼<br>S          | T 🔻 | L    | s 👻    | Р <b>-</b><br>С | U    | U<br>S<br>N | С ▼<br>N         | C<br>S<br>N | U ▼<br>N | с ▼<br>N                        | D ▼<br>R       | D 🔻<br>D       | Samples     |   |
|-------------------|-----|------|--------|-----------------|------|-------------|------------------|-------------|----------|---------------------------------|----------------|----------------|-------------|---|
| 01<br>Sep<br>2021 | 394 | 4001 | Normal | None            | 1834 |             | Diesel<br>Engine |             | 01BF     | ALS<br>Trans<br>Demo -<br>Cleve | 01 Sep<br>2021 | 15 Oct<br>2021 | View Sample | Ŀ |
| 04<br>Aug<br>2021 | 393 | 4001 | Normal | None            | 7440 | 1234        | Diesel<br>Engine |             | 01BF     | ALS<br>Trans<br>Demo -<br>Mus   | 10 Aug<br>2021 | 10 Aug<br>2021 | View Sample |   |

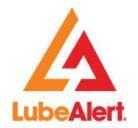

#### 1.7 Tagging (under Further Actions menu)

Samples may be grouped by using the Tag feature. Tags may be placed on Samples, Equipment or Companies with an identifying name of your choice. The tagged items may be viewed as a list in **My Tagged Items** under the search dropdown menu. Click on **Add to new Tag**. To add to an existing **Tag**, click on the dropdown arrow and select **Add to existing Tag**. A search may be performed by selecting **Search Tag Maintenance** 

| me | / Configure Your | Criteria        |            |          |              |         |                          |                  |                          |               |                                          |             |               |             |            |                                                   |
|----|------------------|-----------------|------------|----------|--------------|---------|--------------------------|------------------|--------------------------|---------------|------------------------------------------|-------------|---------------|-------------|------------|---------------------------------------------------|
|    | Date Sampled     | Tracking Number | Lab Vumber | Severity | Problem Code | Unit Id | Unit<br>Serial<br>Number | Comp<br>Name     | Comp<br>Serial<br>Number | UIN<br>Number | Comp<br>Name                             | Date Recei  | Date<br>Diagn | Samples     | -          | ✓ FURTHER ACTIONS                                 |
|    | 01 800           |                 |            |          |              |         |                          | Discol           |                          |               | ALS                                      |             |               |             | *          | Q, Return To Search                               |
|    | 2021             | 39477975        | 400104941  | Normal   | None         | 1834    |                          | Engine           |                          | 01BFAC5       | Demo -<br>Cleveland                      | 01 Sep 2021 | 15 Oct 2021   | View Sample |            | Q. View Sample List +                             |
|    |                  |                 |            |          |              |         |                          |                  |                          |               | ALS                                      |             |               |             |            | Add to a new Tag                                  |
|    | 04 Aug<br>2021   | 39383293        | 400104941  | Normal   | None         | 7440    | 123456789                | Diesel<br>Engine |                          | 01BFEFA       | Transport<br>Demo -<br>Muswellbro        | 10 Aug 2021 | 10 Aug 2021   | View Sample | ф <u>в</u> | ☑ Add to existing Tag<br>☑ Search Tag Maintenance |
| 0  | 25 Jul<br>2021   | 31891679        | 400104941  | Normal   | None         | 052819  |                          | 060217<br>Engine |                          | 0738617       | ALS<br>Transport<br>Demo -<br>Muswellbro | 25 Jul 2021 | 31 Dec 0000   | View Sample |            | €Eport •                                          |

#### 1.8 Mark Selected as Read (Under Further Actions menu)

Samples may be removed from the **New Samples** list by using the **checkbox** next to the sample or using the **header checkbox** to remove all samples on the page **and then clicking** on 'mark selected as read'.

|   | Date -      | Tracking | Lab Number  | Severity | ▼ Problem ·        | Compartment     | Compartment<br>Serial<br>Number | UIN Number | Date     Received | Date     Diagnosed | Samples      |          |   |                              |
|---|-------------|----------|-------------|----------|--------------------|-----------------|---------------------------------|------------|-------------------|--------------------|--------------|----------|---|------------------------------|
|   | 2 Sep 2021  | 39494198 | 41022848188 | Normal   | None               | Diesel Engine 1 | 8VA394480                       | 04A89ED    | 08 Sep 2021       | 09 Sep 2021        | View Sample  |          | • | Q, Return To Search          |
|   | 1 Sep 2021  | 39494197 | 41022848187 | Normal   | None               | Diesel Engine   | 4A0240612                       | 04B55F0    | 08 Sep 2021       | 09 Sep 2021        | View Sample  |          |   | Q. View Sample List 🔶        |
|   |             |          |             |          |                    |                 |                                 |            |                   |                    |              |          | - | 🗮 Add Multiple Feedback      |
| 0 | 01 Sep 2021 | 39494217 | 41022848197 | Normal   | None               | Turbine 1       | 10868                           | 01FB422    | 08 Sep 2021       | 09 Sep 2021        | View Sample  |          | • | O Add io a new Tag 👻         |
|   | 01 Sep 2021 | 39494194 | 41022848182 | Normal   | None               | Diesel Engine 1 | 35026313                        | 01A5A08    | 08 Sep 2021       | 09 Sep 2021        | View Sample  |          |   | Mark Selected As Read        |
|   | 31 Aug 2021 | 39488211 | 41022847035 | Normal   | None               | Diesel Engine   |                                 | 076C313    | 07 Sep 2021       | 08 Sep 2021        | View Sample  |          |   | Sample Summary Report        |
|   | 31 Aug 2021 | 39117420 | 40111270556 | Normal   | None               | Diesel Engine   | 31884                           | 02A7C97    | 07 Sep 2021       | 08 Sep 2021        | View Sample  |          |   | View Multiple Sample Reports |
|   | 31 Aug 2021 | 39488230 | 41022847051 | Normal   | None               | Diesel Engine   | 25189129                        | 032FD70    | 07 Sep 2021       | 08 Sep 2021        | View Sample  |          |   | €xpot ▼                      |
|   | 31 Aug 2021 | 37774135 | 41022847052 | Normal   | None               | Diesel Engine   | 5352003996                      | 0287A38    | 07 Sep 2021       | 08 Sep 2021        | View Sample  |          | 6 |                              |
| 0 | 31 Aug 2021 | 39488224 | 41022847047 | Normal   | None               | Diesel Engine   | CD6059T415707                   | 0188398    | 07 Sep 2021       | 08 Sep 2021        | View Sample  |          |   |                              |
|   | 31 Aug 2021 | 35566957 | 40111268954 | Severe   | Fuel               | Diesel Engine 2 | 4XF00450                        | 00A81D2    | 31 Aug 2021       | 02 Sep 2021        | View Sample  |          | • |                              |
| н | 4 1 2 3     | 4 5 6    | 7 8 9 10    | 1        | 0 🔻 items per page | 1               |                                 |            |                   |                    | 1 - 10 of 22 | 52 items | O |                              |

A confirmation pop up window will appear to confirm the removal of the samples.

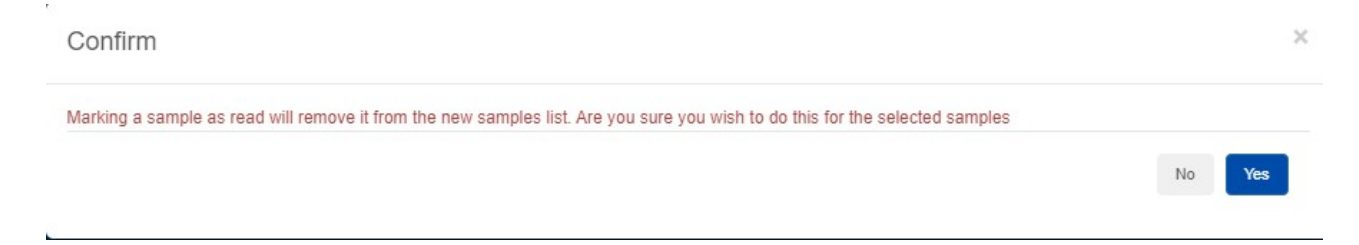

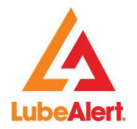

#### 1.9 Sample Summary Report (under Further Actions menu)

A **Sample Summary Report** may be emailed from this page. Select the desired samples to email by clicking on the checkbox for the sample or by select all on the page by clicking on the header checkbox. Once a selection is made, click on **Sample Summary Report**.

|   | Date 🔻         | Tr    | Lab                  |        | Pr   | Unit<br>Se | Co                 | Co<br>Se |                        | Date           | Date           |             |      | ✓ FURTHER ACTIONS            |
|---|----------------|-------|----------------------|--------|------|------------|--------------------|----------|------------------------|----------------|----------------|-------------|------|------------------------------|
|   | Sa             | Nu    | Nu                   | Se 🎽   | Co   | Nu         | Na                 | Nu       | Nu                     | Re             | Di             | Samples     |      |                              |
| 2 | 01 Sep<br>2021 | 39494 | 410228               | Normal | None |            | Diesel<br>Engine   | 4A0240   | 04B55F0                | 08 Sep<br>2021 | 09 Sep<br>2021 | View Sample |      | Q Return To Search           |
|   | 01 Sep<br>2021 | 39494 | 410228               | Normal | None |            | Turbine 1          | 10868    | 01FB422                | 08 Sep<br>2021 | 09 Sep<br>2021 | View Sample | li i | Q, View Sample List          |
|   | 01 Sep<br>2021 | 39494 | 410228               | Normal | None |            | Diesel<br>Engine 1 | 35026313 | 01A5A <mark>0</mark> 8 | 08 Sep<br>2021 | 09 Sep<br>2021 | View Sample | Ŀ    | Add Multiple Feedback        |
|   | 31 Aug<br>2021 | 39488 | 410228               | Normal | None |            | Diesel<br>Engine   |          | 076C313                | 07 Sep<br>2021 | 08 Sep<br>2021 | View Sample | Ŀ    | Mark Selected As Read        |
|   | 31 Aug<br>2021 | 39117 | 40111 <mark>2</mark> | Normal | None |            | Diesel<br>Engine   | 31884    | 02A7C97                | 07 Sep<br>2021 | 08 Sep<br>2021 | View Sample |      | Sample Summary Report        |
|   | 31 Aug<br>2021 | 39488 | 410228               | Normal | None |            | Diesel<br>Engine   | 25189129 | 032FD70                | 07 Sep<br>2021 | 08 Sep<br>2021 | View Sample | h    | View Multiple Sample Reports |
| 0 | 31 Aug         | 37774 | 410220               | Marmal | None |            | Diesel             | 535300   | 0207420                | 07 Sep         | 08 Sep         | Mour Comple |      | A Export                     |

The **Sample Summary** page is displayed. Recipients may be selected from the **Address Book** in **Administration** section of the page. There are information icons {?} for Company, Unit and Component, which displays their details. **Feedback** and **Additional Comments** may be added. Additional comments are highlighted in **Red**, for easier viewing. The Summary may be emailed or exported using the Further Actions options.

| Add Recipients     | i .                           |                    |                                                          |                                                    |                                                                                                    |          |                     |       |             |
|--------------------|-------------------------------|--------------------|----------------------------------------------------------|----------------------------------------------------|----------------------------------------------------------------------------------------------------|----------|---------------------|-------|-------------|
| Emai<br>Er         | il Recipients<br>mail Subject | The Email F        | Recipients field is r<br>Sample Summary F                | Q :<br>equired<br>Report                           | Email CC Recipients                                                                                                    |          |                     |       | Send Report |
| Tracking<br>Number | Cor U                         | N S P.<br>C        | F Recomme                                                | ndation                                            |                                                                                                    | Feedback | Additional Comments | Clear |             |
| 39494217           | A K<br>- O<br>C<br>E<br>O     | T N N<br>1<br>Comp | . O All wear ra                                          | tes orma<br>otabl<br>ext s<br>ded                  | al. Abrasive and other contaminant<br>le. Please provide missing oil<br>ample submission. Action: Resample<br>service interval to further monitor. |          | G                   | *     |             |
| 39494197           | A N<br>- Ø<br>C<br>E<br>Ø     | D N N<br>E<br>Q    | O All wear ra<br>levels are<br>range. Act<br>interval to | tes norma<br>acceptabl<br>ion: Resai<br>further mo | al. Abrasive and other contaminant<br>le. Viscosity within specified operating<br>mple next recommended service<br>onitor.                         |          | U                   | ÷     |             |
| H 4 1              | н                             | 10 🔻 it            | ems per page                                             |                                                    |                                                                                                    |          | 1 - 2 of 2 items    | Ø     |             |

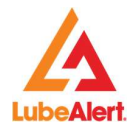

#### 1.10Viewing Multiple Reports (under Further Actions menu)

A full-page Report may be displayed by selecting the paper icon next to the Feedback column. Multiple Reports may be displayed by clicking on the checkbox for the sample or to select all samples on the page by clicking on the header checkbox.

| D 👻               | T   | L    |        | P    | U 👻  | U ▼<br>S | c 🗸          | C<br>S | U 🕶      | c 🗸                     | D 👻            | D 🔻            |             |   | ✗ FURTHER ACTIONS            |
|-------------------|-----|------|--------|------|------|----------|--------------|--------|----------|-------------------------|----------------|----------------|-------------|---|------------------------------|
| S                 | N   | N    | S 🎽    | C    | ld   | N        | N            | N      | <u>N</u> | N                       | R              | D              | Samples     |   |                              |
| 01<br>Sep         | 394 | 4102 | Normal | None | NWC  |          | Diesel       | 4A02   | 04B5     | AT&T -<br>Chica         | 08 Sep         | 09 Sep         | View Sample | • | Q. Return To Search          |
| 2021              |     |      |        |      |      |          |              |        |          | East                    |                |                |             |   | Q, View Sample List          |
| 01<br>Sep<br>2021 | 394 | 4102 | Normal | None | KLM  |          | Turbine<br>1 | 10868  | 01FB     | AT&T -<br>Chica<br>East | 08 Sep<br>2021 | 09 Sep<br>2021 | View Sample |   | Add Multiple Feedback        |
| 01                | -   |      |        | -    |      |          | Discol       |        |          | ATET                    |                |                |             |   | Add to a new Tag             |
| 3ep<br>2021       | 394 | 4102 | Normal | None | CRM  |          | Engine<br>1  | 3502   | 01A5     | Chica<br>West           | 08 Sep<br>2021 | 09 Sep<br>2021 | View Sample |   | Mark Selected As Read        |
| 31                |     |      |        |      |      |          | -            |        |          | AT&T -                  | 07.0           | 00.0           |             |   | Sample Summary Report        |
| Aug<br>2021       | 394 | 4102 | Normal | None | CTL  |          | Engine       |        | 076C     | Chica<br>West           | 07 Sep<br>2021 | 2021           | View Sample |   | View Multiple Sample Reports |
| 31<br>Aug         | 391 | 4011 | Normal | None | DLLS |          | Diesel       | 31884  | 02A7     | AT&T -<br>Farm          | 07 Sep         | 08 Sep         | View Sample |   | 🕈 Export                     |

#### 1.11Exports (under Further Actions menu)

Export options may be selected within the Further Actions menu. Data Export file may be exported several ways in CSV or XML format.

- 1. Select Samples to export by using the checkboxes on the left side of the screen.
- 2. Select each Sample or all samples on the page by clicking on the header checkbox
- 3. If all samples are to be export, no need to select each page, there is an ALL option.
- 4. Select the desired format from the dropdown menu:
- Export All Results as CSV
- Export All Results as XML

Export Extended All Results as CSV

- Export Selection as CSV
  - Export Selection as XML •
- Export Extended All Results as XML
  - Export Extended Selection as CSV
  - Export Extended Selection as XML

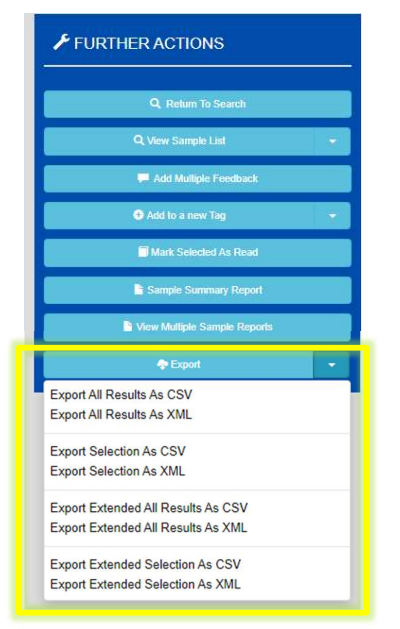

Webtrieve<sup>™</sup> – Basic Operational Features

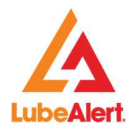

#### Note that there is a limit of 10000 samples.

Standard Export consists of the following fields:

| Company_Name          | SIFNo             | Diagnosed         | SortOrd                |
|-----------------------|-------------------|-------------------|------------------------|
| Company_ID            | LabNo             | Brand             | Diagnosis              |
| Unit_ID               | Severity          | Fluid             | Feedback               |
| YOM                   | Unit_Age          | Grade             | JobStatus              |
| Compartment_Type      | Compartment_Age   | Fluid_Manuf       | NotificationNumber     |
| Location              | Fluid_Age         | Transmission      | DateNotificationRaised |
| UINNo                 | Fluid_Consumption | Work_Order_Number | DateWorkOrderRaised    |
| Compartment_Name      | ProblemCode       | Fluid_Changed     | DateJobClosed          |
| Compartment_MakeName  | Sampled           | Filter_Changed    | MeterReading           |
| Compartment_ModelName | Received          | SampleKey         | Unit_Serial_Number     |

**Extended Export** consists of all the fields included in the **Standard Export** as well as the following fields:

| Unit_MakeName              |
|----------------------------|
| Unit_ModelName             |
| ServiceType                |
| Sample_SubmittedBy         |
| Sample_SubmittedByName     |
| Sample_SubmissionComments  |
| Feedback_Work_Order_Number |
| Feedbackby                 |

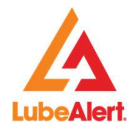

#### 1.12How to view a sample - (Viewing Sample result)

To display the details of a sample, click on **View Sample**, **Tracking Number** or **Date Sampled** in the **New Samples** list.

The Company, Unit, Component, Sample Details & Results are displayed. **Hyperlinks** are highlighted in **Blue**, when clicked **details** about that field is displayed.

| Tracking <b>T</b> umber | Date <b>-</b><br>Sampled | Lab<br>Nu | Se 🔻   | Pro<br>Code | Unit<br>Serial<br>Nu | Co<br>Na         | Co<br>Serial<br>Nu | UIN<br>Nu | Date<br>Re     | Date<br>Dia    | Samples     |
|-------------------------|--------------------------|-----------|--------|-------------|----------------------|------------------|--------------------|-----------|----------------|----------------|-------------|
| 39494197                | 01 Sep 2021              | 410228    | Normal | None        |                      | Diesel<br>Engine | 4A0240             | 04B55F0   | 08 Sep<br>2021 | 09 Sep<br>2021 | View Sample |

To view previous samples Diagnosis click on the desired **Sample** by clicking anywhere within the **Result** column the selected sample will be highlighted in **Green**, the **Diagnosis** will automatically display on the left hand side of the screen.

The **Sample Details** screen will display the full sample history and the **scrolling bar** can be used to view the **historical** data.

| vigation                                                                                                    | Tools          |                    | Sample       | Sample Actions |                             |              |  |  |  |
|----------------------------------------------------------------------------------------------------|----------------|--------------------|--------------|----------------|-----------------------------|--------------|--|--|--|
|                                                                                                    |                |                    | •            |                |                             |              |  |  |  |
|                                                                                                    |                |                    | 0            |                |                             |              |  |  |  |
| ← Sample 1 of 2718                                                                                                    | $\rightarrow$  | Date Sampled       | 02 Sep 2021  | 17 Dec 2010    | 10 Aug 2010<br>102371000054 | 05 Apr 2010  |  |  |  |
| Diagnosis                                                                                                    |                | Tracking Number    | 39477975     | 102538030058   |                             | 9766989      |  |  |  |
| All wear rates normal. Abrasive and other<br>contaminant levels are acceptable. Viscosity<br>within specified operating range. |                | Severity           | Normal       | Normal         | Normal                      | Normal       |  |  |  |
|                                                                                                    |                | Problem Code       | None         | None           | None                        | None         |  |  |  |
|                                                                                                    |                | Fluid Manufacturer | Unidentified | Unidentified   | Unidentified                | Unidentified |  |  |  |
|                                                                                                    |                | Fluid Type         | Unidentified | Unidentified   | Unidentified                | Unidentified |  |  |  |
| Action: Resample next service interval to further monitor.                                                                     | val to further | Fluid Grade        | Unknown      | SAE 15W40      | SAE 15W40                   | SAE 15W40    |  |  |  |
| monitor.                                                                                                    |                | Unit Age           | 1            |                | 456229                      |              |  |  |  |
| Equipment Details                                                                                                    | \$             | Component Age      | 49           |                | 456229                      | 451255       |  |  |  |
|                                                                                                    |                | Fluid Age          | 0            |                |                             |              |  |  |  |
| Company Name                                                                                                    | ALS Transport  | Filter Age         |              |                |                             |              |  |  |  |
|                                                                                                    | Cleveland      | Fluid Added        |              |                |                             |              |  |  |  |
| Company Name<br>Unit Id                                                                                                    | 1834           | Fluid Changed      | Not Changed  | Changed        | Changed                     | Not Changed  |  |  |  |
| Component Name                                                                                                    | Diesel Engine  | Filter Changed     | Not Changed  | Not Changed    | Not Changed                 | Not Changed  |  |  |  |
| UIN                                                                                                    | 01BFAC5        | Sample Taken By    | 2            |                |                             |              |  |  |  |
| Component Type                                                                                                    | Diesel Engine  | Service Type       |              |                |                             |              |  |  |  |
| Fluid Manufacturer (current default)                                                                                           | Unidentified   | Contaminants       |              |                |                             |              |  |  |  |
| Fluid Type (current default)                                                                                                   | Unidentified   | Water (%)          | 0.05         | <0.05          | <0.05                       | <0.05        |  |  |  |
| Fluid Grade (current default)                                                                                                  | Unknown        | Metals (ppm)       |              |                |                             |              |  |  |  |
| Component Serial Number                                                                                                    |                | Nickel (Ni)        |              | <1             | <1                          | <1           |  |  |  |

😰 Sample - 2022-11-....csv 🔥

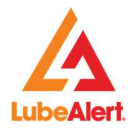

To view **Multiple Diagnosis** & **Feedback**, select the desired sample by clicking anywhere within the **Result** column, Under **Sample Action**, click on the **Diagnosis icon**, for **View Feedback** click on the **View Feedback icon**.

For users with permissions to Add Feedback, Update Age, Fluid or Filter change, you will see the icons under Sample Actions. Diagnosis, Update Sample and View Feedback boxes may be moved about the page.

|                  |                                                                       |               | <b>1</b>           |             |              |             |             |             |                |  |  |
|------------------|-----------------------------------------------------------------------|---------------|--------------------|-------------|--------------|-------------|-------------|-------------|----------------|--|--|
| View Feedback Di |                                                                       |               | agnosis            |             | Add Feedback |             |             |             | Update icon    |  |  |
| wigation         | Tools                                                                 |               | <b>9</b>           | Sample Ac   | tions        |             |             |             | ks             |  |  |
| ~                | Sample 1 of 173171                                                    | $\rightarrow$ | Date Sampled       | 03 Sep 2021 | 10 Oct 2019  | 08 Aug 2018 | 24 Aug 2017 | 16 Aug 2016 | 12 Aug 2015    |  |  |
|                  | Diagnosis                                                             |               | Tracking Number    | 39494198    | 36174801     | 34233552    | 32634390    | 30510670    | 18710638       |  |  |
|                  |                                                                       |               | Severity           | Normal      | Normal       | Normal      | Normal      | Normal      | Normal         |  |  |
| All we           | ar rates normal. Abrasive and oti<br>nant levels are acceptable. Visc | ner           | Problem Code       | None        | None         | None        | None        | None        | None           |  |  |
| Wi               | within specified operating range.                                     |               | Fluid Manufacturer | Mobil       | Mobil        | Mobil       | Mobil       | Mobil       | Detroit Diesel |  |  |
|                  |                                                                       |               | Fluid Type         | Delvac      | Delvac 1240  | Delvac 1240 | Delvac 1240 | Delvac 1240 | Unidentified   |  |  |
| Action: F        | resample next recommended se<br>interval to further monitor.          | rvice         | Fluid Grade        | SAE 40      | SAE 40       | SAE 40      | SAE 40      | SAE 40      | SAE 40         |  |  |
|                  | interval to further monitor.                                          |               | Linit Age          | 1006        | 071          | 052         |             |             |                |  |  |

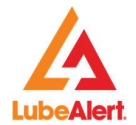

# 1.13Adding Feedback (Option on the Sample Details screen)

For users with **permissions** to **Add Feedback**, there will an icon under **Sample Actions**.

The program enables the user to provide a **feedback** to other viewers on a sample. To add feedback, click on the **Add Feedback** icon.

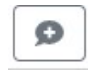

Add Feedback

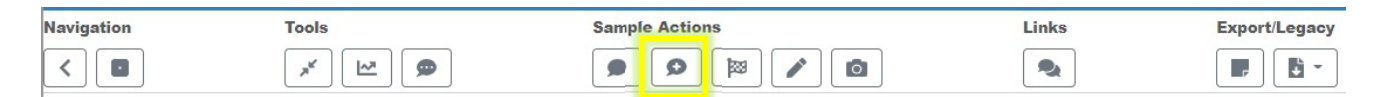

Clicking on the icon displays a Feedback form, once completed click Submit.

| Feedback            |                                                                                  |                          |             |         |  |
|---------------------|----------------------------------------------------------------------------------|--------------------------|-------------|---------|--|
| Subject             | General Comment 🗸                                                                |                          |             |         |  |
| Distribution        | Send To Lab 🗸                                                                    | Customer Severity Rating | Normal      | ~       |  |
| Job Status          | Closed ~                                                                         | Job Closed Date          | Select Date |         |  |
| Notification Number | Notification Number                                                              | Notification Raised      | Select Date |         |  |
| Work Order Number   | Work Order Number                                                                | Work Order Date          | Select Date |         |  |
| Component Age       | Component Age                                                                    | Meter Read Date          | Select Date |         |  |
| Fluid Changed?      | Yes No                                                                           | Filter Changed?          | Yes No      |         |  |
| Attachments         | Choose File No file chosen<br>Allowed file types: pps:pp.ppt.pdf.td.docx.doc.jpg | , qif.jpeq.pnq           |             |         |  |
| Description         |                                                                                  |                          |             |         |  |
| Feedback By         | demowt9                                                                          |                          |             | Ŕ       |  |
|                     |                                                                                  |                          |             | Close S |  |

#### Note: One attachment per Feedback.

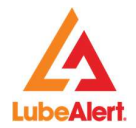

# 1.14Update Sample Details

Users with **Update Sample** permission, may update by **clicking Update Sample icon** under **Sample Actions.** 

|                               | 05 Aug 2021 | 18 Feb 2015           | 02 Feb 201 |
|-------------------------------|-------------|-----------------------|------------|
| ber                           | 39383293    | 112580560044          | 9749683    |
|                               | Normal      | Normal                | Normal     |
| Date Sampled<br>Tracking Numb | 0!<br>er 3! | 5 Aug 2021<br>9383293 |            |
| Component Age                 | è           |                       |            |
| Filter Age                    |             |                       |            |
| Fluid Changed                 | (0)         |                       |            |
|                               | (0)         |                       |            |

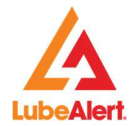

#### 1.15Fluid Discrepancies - (option on the Sample Details screen)

Users with **Update Sample** permission may update by using the **Fluid Discrepancies** screen. This feature is located under **Tools**.

R

Fluid Discrepancies

| Navigation                     | Tools                              | Sample Actions     |             |              |  |  |  |  |
|--------------------------------|------------------------------------|--------------------|-------------|--------------|--|--|--|--|
| <                              | × 🗠 🗭                              |                    |             |              |  |  |  |  |
| Fluid I                        | Discrepancies                      | *                  |             |              |  |  |  |  |
|                                | Diagnosis                          |                    | 05 Aug 2021 | 18 Feb 2015  |  |  |  |  |
| Diagnos                        |                                    |                    | 39383293    | 112580560044 |  |  |  |  |
| No interpretation of results p | rovided. Sampl <mark>e r</mark> un | Severity           | Normal      | Normal       |  |  |  |  |
| for test data                  | only.                              | Problem Code       | None        | None         |  |  |  |  |
|                                |                                    | Fluid Manufacturer | Chevron     | Unidentified |  |  |  |  |
| Equipment D                    | letails                            | Fluid Type         | Delo        | Unidentified |  |  |  |  |
| Company Name                   | ALS                                | Fluid Grade        | SAE 15W40   | SAE 15W40    |  |  |  |  |
|                                | Transport                          | Unit Age           |             | 265409       |  |  |  |  |
|                                | Demo -                             | Component Age      |             | 265409       |  |  |  |  |
|                                | wusweibrook                        |                    |             |              |  |  |  |  |

Under the **Discrepancy** column the samples where there is a **Discrepancy** will display the Discrepancy values. To fix the errors enter the **New Component Age & New Fluid Age**, As you the new values are entered, the page will display the original value, click on **Apply**. The calculation is based on Compartment Age and if the Fluid was changed.

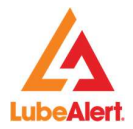

| Date Sampled | Tracking Number | Component Age         | Fluid Age | Fluid Changed | Discrepancy | New Component Age | New Fluid Age |
|--------------|-----------------|-----------------------|-----------|---------------|-------------|-------------------|---------------|
| 01 Apr 2021  | 38950336        | 0                     | 0         | ×             | 250800      |                   |               |
| 29 Apr 2015  | 092332960079    | 250800 (0)            | 0         | ×             | 6082        | 250800 \$         |               |
| 13 Feb 2015  | 9752352         | 250718                | 6000      | ×             | 24365       |                   |               |
| 09 Feb 2015  | 102538140099    | 269083                | 0         | ~             | 24837       |                   | 1             |
| 23 Nov 2014  | 92306560093     | 244246                | 0         | ×             | 25754       |                   |               |
| 30 Oct 2014  | 102352200130    | 270000                | 6000      | ~             | 18143       | ///               |               |
| 17 Oct 2014  | 11007836        | 282143                | 0         | ×             | 17554       |                   |               |
| 17 Aug 2014  | 102422270011    | 264589                | 0         | ×             | 732         | c                 |               |
| 28 Jul 2014  | 102423270031    | 263857                | 0         | ~             | 19662       |                   |               |
| 01 Jul 2014  | 10530464        | 28 <mark>3</mark> 519 | 0         | ~             |             |                   | 1             |

Tolerance Factor may be adjusted by clicking on the drop down arrow.

|             | Tolerance         | 25 - |     |   |
|-------------|-------------------|------|-----|---|
| Discrepancy | New Component Age | N    | 25  | • |
| 250800      |                   |      | 20  |   |
|             |                   |      | 50  |   |
| 6082        | 250800            |      | 100 |   |
| 24365       |                   |      | 250 |   |
| 24837       |                   |      |     |   |

# 1.16Trending Analysis - (option on the Sample Details screen)

**Trending Analysis** graphs the test results for the equipment. To view the Trending Analysis, click on **View Trending Analysis** under **Tools**.

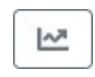

View Tending Analysis

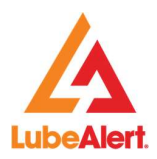

| avigation To                     | ools                   | San                | ple Actions   |              |              | Links        |              | Export/Lega  | ;y  |
|----------------------------------|------------------------|--------------------|---------------|--------------|--------------|--------------|--------------|--------------|-----|
| <                                | <u>×</u> 🗠 🗩           |                    |               |              |              |              |              |              | -   |
| ← Sample 5 or 5                  | iew Trending Analysis  | •                  |               |              |              |              |              |              | 1   |
|                                  |                        | Date Sampled       | 01 Apr 2021   | 29 Apr 2015  | 13 Feb 2015  | 09 Feb 2015  | 23 Nov 2014  | 30 Oct 2014  | 1   |
| Diagnosis                        | Diagnosis              |                    | 38950336      | 092332960079 | 9752352      | 102538140099 | 92306560093  | 102352200130 |     |
| No interpretation of results pro | vided. Sample run      | Severity           | Severe        | Abnormal     | Normal       | Normal       | Normal       | Normal       |     |
| for test data on                 | ily,                   | Problem Code       | Water         | Soot         | None         | None         | None         | None         |     |
|                                  |                        | Fluid Manufacturer | Mercedes Benz | Unidentified | Unidentified | Unidentified | Unidentified | Unidentified | 9   |
| Equipment De                     | tails                  | Fluid Type         | ATF           | Unidentified | Unidentified | Unidentified | Unidentified | Unidentified | 1   |
| Company Name                     | ALS                    | Fluid Grade        | ATF           | SAE 15W40    | SAE 15W40    | SAE 15W40    | SAE 15W40    | SAE 15W40    | 100 |
|                                  | Transport              | Unit Age           |               |              |              | 269083       |              | 270000       |     |
|                                  | Demo -<br>Muswellbrook | Component Age      |               |              | 250718       | 269083       | 244246       | 270000       |     |
| Unit Id                          | 7422                   | Fluid Age          |               |              | 6000         |              |              | 6000         |     |
| Component Name                   | Diecel                 | Filter Age         |               |              |              |              |              | 6000         |     |
| Component Name                   | Engine                 | Fluid Added        |               |              |              | 28           |              |              |     |
| UIN                              | 01BFE68                | Fluid Changed      | Not Changed   | Not Changed  | Not Changed  | Changed      | Not Changed  | Changed      | N   |
| Component Type                   | Diesel                 | Filter Changed     | Not Changed   | Not Changed  | Not Changed  | Not Changed  | Not Changed  | Not Changed  | N   |
|                                  | Engine                 | Sample Taken By    |               | -            |              |              |              |              |     |
| Fluid Manufacturer (current def  | ault) Mercedes         | Service Type       |               |              |              |              |              |              |     |

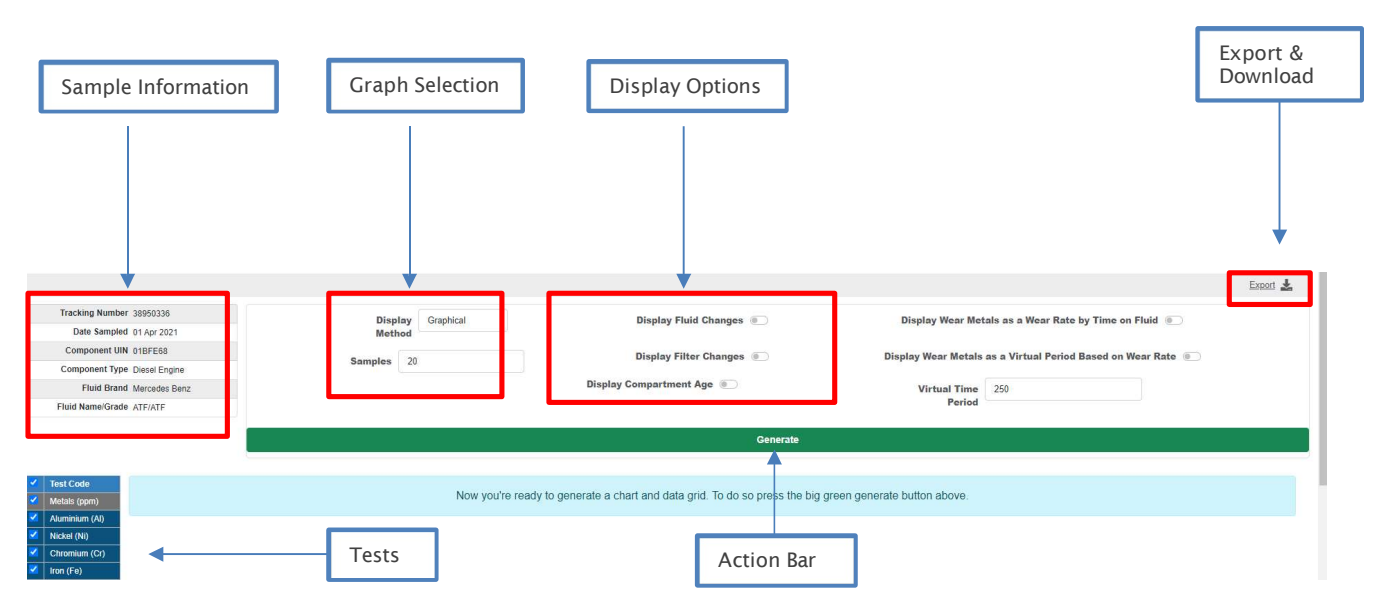

#### Trending Analysis screen shown above

Trending Analysis screen enables the user to display the sample reports data (including the historical data in the following two formats:

- Graphical Format
- Numerical format

#### How to generate graphs in Trending Analysis

Webtrieve<sup>™</sup> – Basic Operational Features

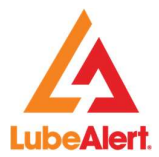

- The sample data Default for Trending Analysis screen is set at 20 samples, but a desired number of historical samples can be selected.
- Select the tests to graph by selecting the **single checkbox** next to the test or **header checkbox** to select all tests for that section. The checkbox next to **Test Code** selects all tests.
- Ensure the 'Display method' option is selected as 'Graphic'.
- Next select 'Generate' on the green border.
- Oil and Filter changes on the graphs can be displayed by selecting the appropriate boxes provided above the green border.

|                                                                                                    |           |           |                          |                     | Export 🗻                               |
|----------------------------------------------------------------------------------------------------|-----------|-----------|--------------------------|---------------------|----------------------------------------|
| Tracking 38950336<br>Number                                                                                                    | Display   | Graphical | Display Fluid Changes    | Display Wear Met    | als as a Wear Rate by Time on Fluid 💿  |
| Date Sampled 01 Apr 2021                                                                                                    | Wethou    |           |                          |                     |                                        |
| Component UIN 01BFE68                                                                                                    | Samples 2 | 0         | Display Filter Changes   | Display Wear Metals | as a Virtual Period Based on Wear Rate |
| Component Diesel Engine<br>Type                                                                                                    |           | D         | isplay Compartment Age 💿 | Virtual Time        | 250                                    |
| Fluid Brand Mercedes Benz                                                                                                    |           |           |                          | Period              |                                        |
| Fluid ATF/ATF                                                                                                    |           |           | Gen                      | erate               |                                        |
| Nickel (Ni)       Chromium (Cr)                                                                                                    |           |           |                          |                     |                                        |
| Copper (Cu)                                                                                                    |           |           |                          |                     |                                        |
| Copper (Cu)<br>Lead (Pb)                                                                                                    |           |           |                          |                     |                                        |
| <ul> <li>Iron (Fe)</li> <li>Copper (Cu)</li> <li>Lead (Pb)</li> <li>Tin (Sn)</li> </ul>                                                                                                    |           |           |                          |                     |                                        |
| Copper (Cu) Lead (Pb) Tin (Sn) Titanium (Ti)                                                                                                    |           |           |                          |                     |                                        |
| <ul> <li>Iron (re)</li> <li>Copper (Cu)</li> <li>Lead (Pb)</li> <li>Tin (Sn)</li> <li>Titanium (Ti)</li> <li>Vanadum (v)</li> </ul>                                                                                                    |           |           |                          |                     |                                        |
| <ul> <li>Iron (r e)</li> <li>Iron (r e)</li> <li>Iron (Cu)</li> <li>Lead (Pb)</li> <li>Tin (Sn)</li> <li>Titanium (Ti)</li> <li>Vanadium (V)</li> <li>Silver (Ag)</li> </ul>                                                                                 |           |           |                          |                     |                                        |
| <ul> <li>Iron (re)</li> <li>Iron (re)</li> <li>Iron (re)</li> <li>Lead (Pb)</li> <li>Tin (Sn)</li> <li>Titanium (Ti)</li> <li>Vanadium (V)</li> <li>Silver (Ag)</li> <li>Additives (ppm)</li> </ul>                                                          |           |           |                          |                     |                                        |
| <ul> <li>Iron (r-e)</li> <li>Iron (r-e)</li> <li>Copper (Cu)</li> <li>Lead (Pb)</li> <li>Trtanium (Ti)</li> <li>Trtanium (Ti)</li> <li>Vanadium (V)</li> <li>Silver (Ag)</li> <li>Additives (ppm)</li> <li>Potassium (K)</li> <li>Motivdenum (Mo)</li> </ul> |           |           |                          |                     |                                        |

**Hovering** over the sample point displays the Tracking Number, Date Sampled, Fluid Age & the result for the sample point.

Webtrieve™ – Basic Operational Features

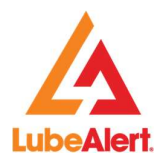

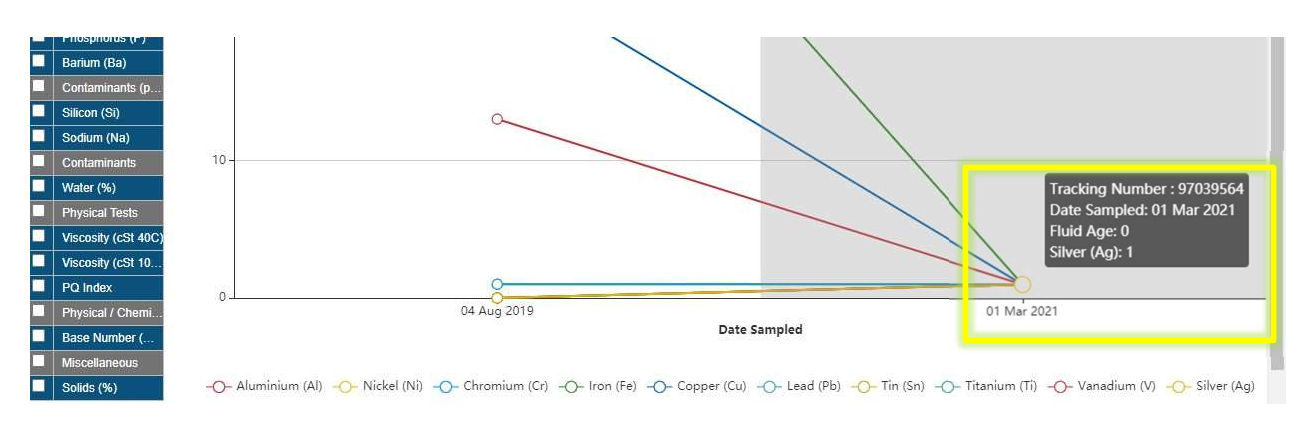

#### How to generate numerical (historical) data in Trending Analysis

- Select the tests to graph by selecting the **single checkbox** next to the test or **header checkbox** to select all tests for that section. The checkbox next to **Test Code** selects all tests.
- Ensure the 'Display method' option is selected as 'Numerical'.

|                 |                                                                                                    | 15                                                                                                    |                                                                                                    |                                                                                                    | ( )                                                                                                    | 11                                                                                                    | ()                                                                                                    | (                                                                                                    | 48                                                                                                    |                                                                                                    |
|-----------------|----------------------------------------------------------------------------------------------------|----------------------------------------------------------------------------------------------------|----------------------------------------------------------------------------------------------------|----------------------------------------------------------------------------------------------------|----------------------------------------------------------------------------------------------------|----------------------------------------------------------------------------------------------------|----------------------------------------------------------------------------------------------------|----------------------------------------------------------------------------------------------------|----------------------------------------------------------------------------------------------------|----------------------------------------------------------------------------------------------------|
| e Sampled       | 01 Sep 2021                                                                                                    | 15 Sep 2020                                                                                                    | 19 Oct 2019                                                                                                    | 20 Feb 2018                                                                                                    | 02 Feb 2017                                                                                                    | 21 Oct 2015                                                                                                    | 03 Oct 2014                                                                                                    | 05 Nov 2013                                                                                                    | 23 Oct 2012                                                                                                    | 21 Oct 2011                                                                                                    |
| nponent Age     | 0                                                                                                    | 0                                                                                                    | 958                                                                                                    | 931                                                                                                    | 912                                                                                                    | 888                                                                                                    | 871                                                                                                    | 839                                                                                                    | 823                                                                                                    | 808                                                                                                    |
| d Age           | 0                                                                                                    | 0                                                                                                    | 66                                                                                                    | 38                                                                                                    | 19                                                                                                    | 76                                                                                                    | 58                                                                                                    | 28                                                                                                    | 10                                                                                                    | 65                                                                                                    |
| d Changed       | Not Changed                                                                                                    | Not Changed                                                                                                    | Not Changed                                                                                                    | Not Changed                                                                                                    | Not Changed                                                                                                    | Not Changed                                                                                                    | Not Changed                                                                                                    | Not Changed                                                                                                    | Changed                                                                                                    | Not Changed                                                                                                    |
| r Changed       | Not Changed                                                                                                    | Not Changed                                                                                                    | Not Changed                                                                                                    | Not Changed                                                                                                    | Not Changed                                                                                                    | Not Changed                                                                                                    | Not Changed                                                                                                    | Not Changed                                                                                                    | Not Changed                                                                                                    | Not Changed                                                                                                    |
| Test Code       |                                                                                                    |                                                                                                    |                                                                                                    |                                                                                                    |                                                                                                    |                                                                                                    |                                                                                                    |                                                                                                    |                                                                                                    |                                                                                                    |
| Metals (ppm)    |                                                                                                    |                                                                                                    |                                                                                                    |                                                                                                    |                                                                                                    |                                                                                                    |                                                                                                    |                                                                                                    |                                                                                                    |                                                                                                    |
| Aluminium (Al)  | 1                                                                                                    | 2                                                                                                    | 2                                                                                                    | 2                                                                                                    | 1                                                                                                    | <1                                                                                                    | 1                                                                                                    | <1                                                                                                    | 2                                                                                                    | <1                                                                                                    |
| Nickel (Ni)     | <1                                                                                                    | <1                                                                                                    | <1                                                                                                    | <1                                                                                                    | <1                                                                                                    | <1                                                                                                    | <1                                                                                                    | <1                                                                                                    | <1                                                                                                    | <1                                                                                                    |
| Chromium (Cr)   | <1                                                                                                    | <1                                                                                                    | <1                                                                                                    | <1                                                                                                    | <1                                                                                                    | <1                                                                                                    | <1                                                                                                    | ব                                                                                                    | <1                                                                                                    | <1                                                                                                    |
| Iron (Fe)       | 2                                                                                                    | 6                                                                                                    | 5                                                                                                    | 5                                                                                                    | 3                                                                                                    | 5                                                                                                    | 4                                                                                                    | 1                                                                                                    | 2                                                                                                    | 8                                                                                                    |
| Copper (Cu)     | <1                                                                                                    | 3                                                                                                    | 2                                                                                                    | 1                                                                                                    | <1                                                                                                    | 2                                                                                                    | 1                                                                                                    | <1                                                                                                    | <1                                                                                                    | 2                                                                                                    |
| Lead (Pb)       | <1                                                                                                    | 2                                                                                                    | 2                                                                                                    | 1                                                                                                    | <1                                                                                                    | 2                                                                                                    | <1                                                                                                    | <1                                                                                                    | ব                                                                                                    | 1                                                                                                    |
| Tin (Sn)        | <1                                                                                                    | 2                                                                                                    | <1                                                                                                    | <1                                                                                                    | ব                                                                                                    | <1                                                                                                    | <1                                                                                                    | ব                                                                                                    | <1                                                                                                    | <1                                                                                                    |
| Titanium (Ti)   | <1                                                                                                    | <1                                                                                                    | <1                                                                                                    | <1                                                                                                    | <1                                                                                                    | <1                                                                                                    | <1                                                                                                    | <1                                                                                                    | <1                                                                                                    | <1                                                                                                    |
| Vanadium (V)    | <1                                                                                                    | <1                                                                                                    | <1                                                                                                    | <1                                                                                                    | <1                                                                                                    | <1                                                                                                    | <1                                                                                                    | <1                                                                                                    | <1                                                                                                    | <1                                                                                                    |
| Silver (Ag)     | <1                                                                                                    | <1                                                                                                    | <1                                                                                                    | <1                                                                                                    | <1                                                                                                    | <1                                                                                                    | <1                                                                                                    | <1                                                                                                    | <1                                                                                                    | <1                                                                                                    |
| Additives (ppm) |                                                                                                    |                                                                                                    |                                                                                                    |                                                                                                    |                                                                                                    |                                                                                                    |                                                                                                    |                                                                                                    |                                                                                                    |                                                                                                    |
|                 | e Sampled<br>mponent Age<br>d Age<br>d Changed<br>er Changed<br>Test Code<br>Metals (ppm)<br>Aluminium (Al)<br>Nickel (Ni)<br>Chromium (Cr)<br>Iron (Fe)<br>Copper (Cu)<br>Lead (Pb)<br>Tin (Sn)<br>Titanium (Ti)<br>Vanadium (V)<br>Silver (Ag)<br>Additives (ppm) | e Sampled         01 Sep 2021           mponent Age         0           d Age         0           d Changed         Not Changed           er Changed         Not Changed           Test Code         Not Changed           Metals (ppm)         1           Aluminium (Al)         1           Nickel (Ni)         <1 | e sampled         01 Sep 2021         15 Sep 2020           mponent Age         0         0           d Age         0         0           d Changed         Not Changed         Not Changed           er Changed         Not Changed         Not Changed           rest Code         Not Changed         Not Changed           Metals (ppm)         1         2           Nickel (Ni)         <1 | e sampled         01 Sep 2021         15 Sep 2020         19 Oct 2019           mponent Age         0         0         958           d Age         0         0         66           0         0         66         Not Changed         Not Changed           ot Changed         Not Changed         Not Changed         Not Changed         Not Changed           rest Code         Not Changed         Not Changed         Not Changed         Not Changed           Metals (opm)         1         2         2         1           Aluminum (Al)         1         2         2         1           Nickel (Ni)         <1 | e sampled         01 Sep 2021         15 Sep 2020         19 Oct 2019         20 Feb 2018           mponent Age         0         0         958         931           d Age         0         0         66         38           d Changed         Not Changed         Not Changed         Not Changed         Not Changed           er Changed         Not Changed         Not Changed         Not Changed         Not Changed           rest Code         Not Changed         Not Changed         Not Changed         Not Changed           Metals (ppm)         1         2         2         2           Nickel (Ni)         <1 | e Sampled         01 Sep 2021         15 Sep 2020         19 Oct 2019         20 Feb 2018         0 2Feb 2017           mponent Age         0         0         958         931         912           d Age         0         0         66         38         19           d Changed         Not Changed         Not Changed         Not Changed         Not Changed         Not Changed           d Changed         Not Changed         Not Changed         Not Changed         Not Changed         Not Changed           d Changed         Not Changed         Not Changed         Not Changed         Not Changed         Not Changed           d Changed         Not Changed         Not Changed         Not Changed         Not Changed         Not Changed           f Changed         Not Changed         Not Changed         Not Changed         Not Changed           Metals (ppm)         1         2         2         2         1           Aluminum (A)         1         2         2         2         1           Nickel (Ni)         <1 | e Sampled01 Sep 202115 Sep 202019 Oct 201920 Feb 201802 Feb 201721 Oct 2015mponent Age00958931912888d Age0066381976d ChangedNot ChangedNot ChangedNot ChangedNot ChangedNot ChangedNot Changedd ChangedNot ChangedNot ChangedNot ChangedNot ChangedNot ChangedNot Changedrest CodeNot ChangedNot ChangedNot ChangedNot ChangedNot ChangedNot ChangedMetals (ppm)12221<1 | e Sampled01 Sep 202115 Sep 202019 Oct 201920 Feb 201802 Feb 201721 Oct 201503 Oct 2014mponent Age00958931912888871d Age006638197658d ChangedNot ChangedNot ChangedNot ChangedNot ChangedNot ChangedNot Changedr ChangedNot ChangedNot ChangedNot ChangedNot ChangedNot ChangedNot Changedr ChangedNot ChangedNot ChangedNot ChangedNot ChangedNot ChangedNot Changedr Cat CodeNot ChangedNot ChangedNot ChangedNot ChangedNot ChangedNot Changedr Cat CodeNot ChangedNot ChangedNot ChangedNot ChangedNot ChangedNot Changedr Cat CodeNot ChangedNot ChangedNot ChangedNot ChangedNot ChangedNot Changedr Cat CodeNot ChangedNot ChangedNot ChangedNot ChangedNot ChangedNot Changedr Metals (ppm)12221-1-1Nickel (Ni)12221-1-1Nickel (Ni)1321-1-1-1Nickel (Ni)1221121Copper (Cu)-1321-1-1-1In (Sh)-12111-1-1Taballom (Ti) <td>e Sampled01 Sep 202115 Sep 202019 Oct 201920 Feb 201802 Feb 201721 Oct 201503 Oct 201405 Nov 2013mponent Age00958931912888871839d Age00663819765828d ChangedNot ChangedNot ChangedNot ChangedNot ChangedNot ChangedNot ChangedNot ChangedrechangedNot ChangedNot ChangedNot ChangedNot ChangedNot ChangedNot ChangedNot Changedrest CodeNot ChangedNot ChangedNot ChangedNot ChangedNot ChangedNot ChangedNot ChangedMetals (ppm)12221&lt;1</td> 1<1 | e Sampled01 Sep 202115 Sep 202019 Oct 201920 Feb 201802 Feb 201721 Oct 201503 Oct 201405 Nov 2013mponent Age00958931912888871839d Age00663819765828d ChangedNot ChangedNot ChangedNot ChangedNot ChangedNot ChangedNot ChangedNot ChangedrechangedNot ChangedNot ChangedNot ChangedNot ChangedNot ChangedNot ChangedNot Changedrest CodeNot ChangedNot ChangedNot ChangedNot ChangedNot ChangedNot ChangedNot ChangedMetals (ppm)12221<1 | e sampled01 Sep 202115 Sep 202019 Oct 201920 Feb 201721 Oct 201003 Oct 201405 Nov 201323 Oct 2014monent Age00958931912888871839823d Age0066381976582810d ChangedNot ChangedNot Changed </td |

• Next select 'Generate' on the green border.

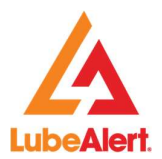

#### Activating the Wear Metals as a Wear Rate by Time on Fluid feature

- Start by selecting the option "Display Wear Metals as a Wear rate by Time on Fluid"
- This option displays the Wear Rate below the Metal results. (see screen dump below)
- The system automatically selects the **Display Compartment Age** and only the **Metals** group is available for selection. Hovering over the sample point it will display the **Wear Rate** for the **Metal** selected.

| Dat      | e Sampled        | 01 Mar 2021 | 04 Aug 2019 |
|----------|------------------|-------------|-------------|
| Con      | nponent Age      | 0           | 500         |
| Flui     | d Age            | 0           | 501         |
| Flui     | d Changed        | Not Changed | Not Changed |
| Filte    | r Changed        | Not Changed | Not Changed |
|          | Test Code        |             |             |
|          | Metals (ppm)     |             |             |
| <        | Aluminium (Al)   | 1           | 13          |
|          | Aluminium (Al)   | -           | 0.03        |
| ✓        | Nickel (Ni)      | 1           | 1           |
|          | Nickel (Ni) Wear |             | 0.00        |
| ✓        | Chromium (Cr)    | 1           | 1           |
|          | Chromium (Cr)    | -           | 0.00        |
| <b>V</b> | Iron (Fe)        | 1           | 44          |
|          | Iron (Fe) Wear R | -           | 0.09        |
| <        | Copper (Cu)      | 1           | 24          |

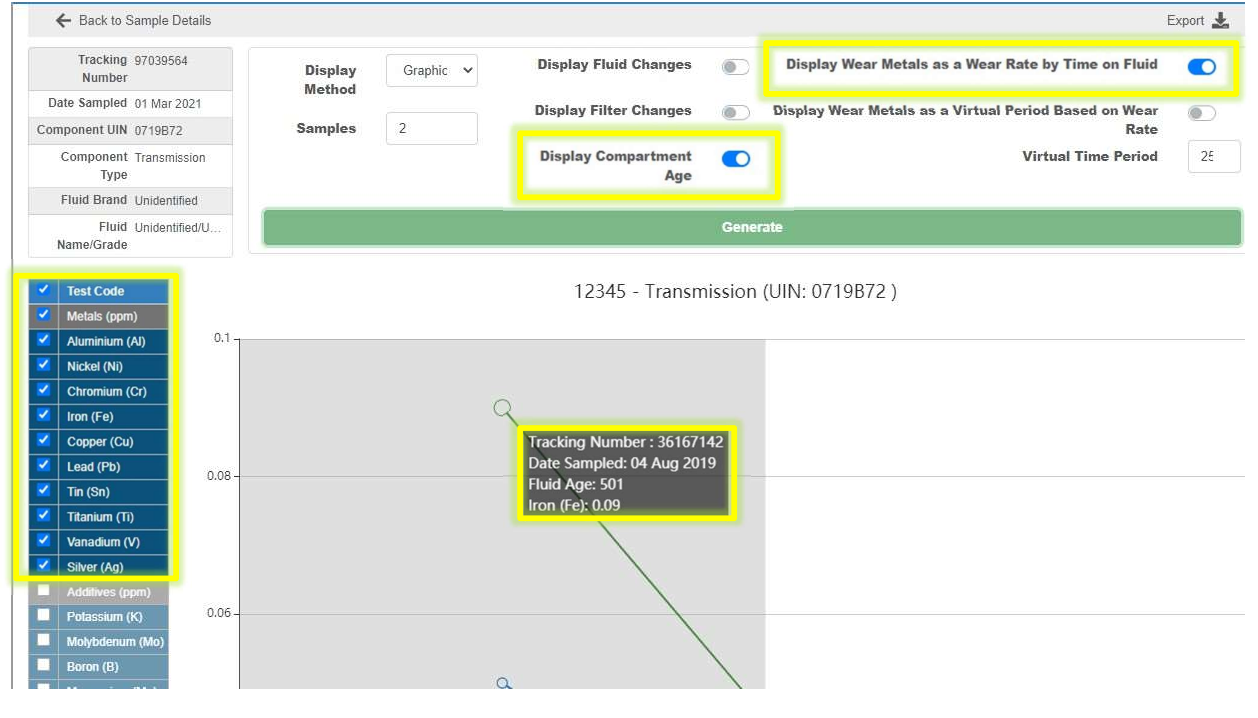

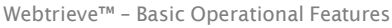

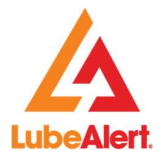

#### 1.17View Sample Report- (option on the sample details screen)

A **pdf** report may be displayed by clicking on **View PDF Report icon** under **Export/Legacy**. Select the desired sample by clicking anywhere within the **Result** column, click on **View PDF Report** icon.

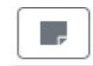

View PDF Report

| Sample Ac          | tions       |              | L            | .inks        | Exp          | ort/Legacy   |
|--------------------|-------------|--------------|--------------|--------------|--------------|--------------|
| 9                  |             |              | (            | •            |              |              |
| 4                  |             |              |              |              | View PDF     | Report       |
| Date Sampled       | 05 Aug 2021 | 18 Feb 2015  | 02 Feb 2015  | 17 Dec 2014  | 16 Nov 2014  | 06 Nov 201   |
| Tracking Number    | 39383293    | 112580560044 | 9749683      | 102466390027 | 9732294      | 1024664601   |
| Severity           | Normal      | Normal       | Normal       | Normal       | Normal       | Normal       |
| Problem Code       | None        | None         | None         | None         | None         | None         |
| Fluid Manufacturer | Chevron     | Unidentified | Unidentified | Unidentified | Unidentified | Unidentified |
| Fluid Type         | Delo        | Unidentified | Unidentified | Unidentified | Unidentified | Unidentified |
| Fluid Grade        | SAE 15W40   | SAE 15W40    | SAE 15W40    | SAE 15W40    | SAE 15W40    | SAE 15W4     |
| Unit Age           |             | 265409       |              |              |              |              |
| Component Age      |             | 265409       | 244976       |              |              |              |
| Fluid Age          |             |              |              |              |              |              |
| Filter Age         |             |              |              |              |              |              |
| Fluid Added        |             | 28           |              |              |              |              |
| Fluid Changed      | Not Changed | Changed      | Not Changed  | Not Changed  | Not Changed  | Not Change   |
| Filter Changed     | Not Changed | Not Changed  | Not Changed  | Not Changed  | Not Changed  | Not Change   |
| Sample Taken By    |             |              |              |              |              |              |
| Service Type       |             |              |              |              |              |              |
| Metals (ppm)       |             |              |              |              |              |              |
| Aluminium (Al)     |             | 1            | 2            | 1            | 1            | 2            |
| Nickel (Ni)        | -           | <1           | <1           | <1           | <1           | <1           |
| Chromium (Cr)      | -           | 1            | 2            | 1            | 1            | 1            |
| Iron (Fe)          | -           | 21           | 25           | 16           | 16           | 23           |
| Copper (Cu)        |             | 18           | 23           | 16           | 12           | 20           |
| Lead (Pb)          | -           | 2            | 4            | <1           | 2            | 5            |
| Tin (0-1           |             | 1.000        | 1.1          |              |              | 1.000        |

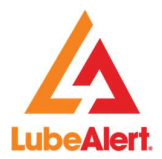

A **pdf** report may also be displayed from the **New Sample** list by clicking on the **paper icon**.

| D •<br>S          | T<br>N | L    | S 🔻    | P    | U<br>Id | U<br>S<br>N | С<br>N           | C<br>S<br>N | U<br>N | C                               | D              | D •            | Samples     |   | Þ        |
|-------------------|--------|------|--------|------|---------|-------------|------------------|-------------|--------|---------------------------------|----------------|----------------|-------------|---|----------|
| 01<br>Sep<br>2021 | 394    | 4001 | Normal | None | 1834    |             | Diesel<br>Engine |             | 01BF   | ALS<br>Trans<br>Demo -<br>Cleve | 01 Sep<br>2021 | 15 Oct<br>2021 | View Sample |   | <b>B</b> |
| 04<br>Aug<br>2021 | 393    | 4001 | Normal | None | 7440    | 1234        | Diesel<br>Engine |             | 01BF   | ALS<br>Trans<br>Demo -<br>Mus   | 10 Aug<br>2021 | 10 Aug<br>2021 | View Sample | - | Ŀ        |

A Two page report is displayed.

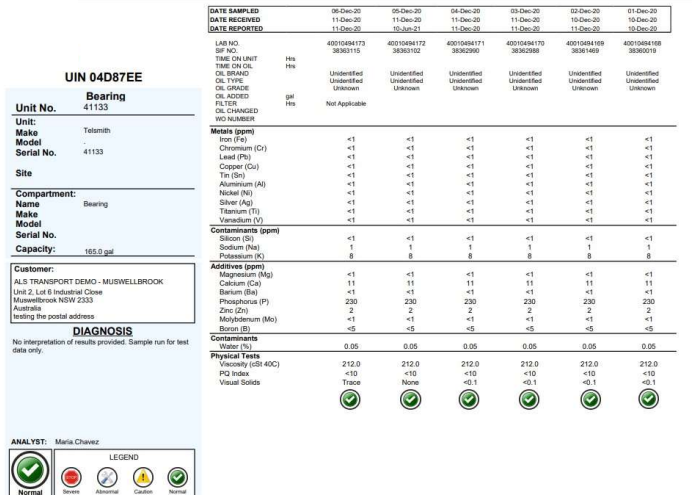

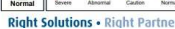

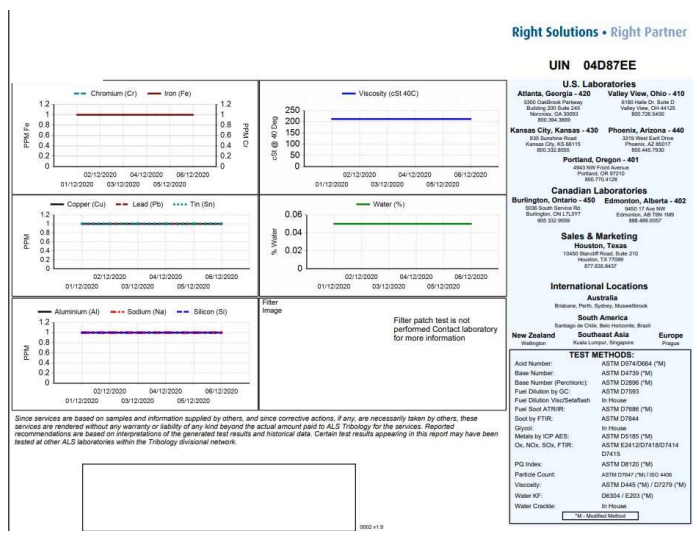

Webtrieve<sup>™</sup> – Basic Operational Features

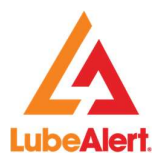

#### 1.18View Sample Images - (option on the Sample Details screen)

If the sample contains **Filter Patches** or MPE Imaging, the **Sample Details** page will display a **camera icon (See screen dump below)**. The sample images can also be viewed by clicking on the Camera icon under Sample Actions.

| lome / Sample D | )etails                                 |                 |                 |                   |              |              |  |  |  |
|-----------------|-----------------------------------------|-----------------|-----------------|-------------------|--------------|--------------|--|--|--|
| vigation        |                                         | Tools           |                 | Sample Actions    |              |              |  |  |  |
|                 |                                         | ×               | Ð               | 0 < <             |              |              |  |  |  |
|                 |                                         |                 |                 |                   | 9            | ,            |  |  |  |
| $\leftarrow$    | Sample 1 of                             | 1 →             | Date Sampled    | 18 Jul 2019       | 10 Jul 2018  | 01 Jun 2018  |  |  |  |
|                 | Diagnosis                               |                 | Tracking Numb   | er 95530348       | 34270474     | 34164127     |  |  |  |
|                 |                                         |                 | Severity        | Normal            | Normal       | Normal       |  |  |  |
| No interpret    | ation of results p<br>run for test data | rovided. Sample | Problem Code    | None              | None         | None         |  |  |  |
|                 |                                         | <i>j</i> .      | Fluid Manufactu | urer Unidentified | Unidentified | Unidentified |  |  |  |
|                 |                                         |                 | Fluid Time      | Unidentified      | Unidentified | Unidentified |  |  |  |

The last **3 Filter Patches** and/or last **4 MPE Images** are displayed.

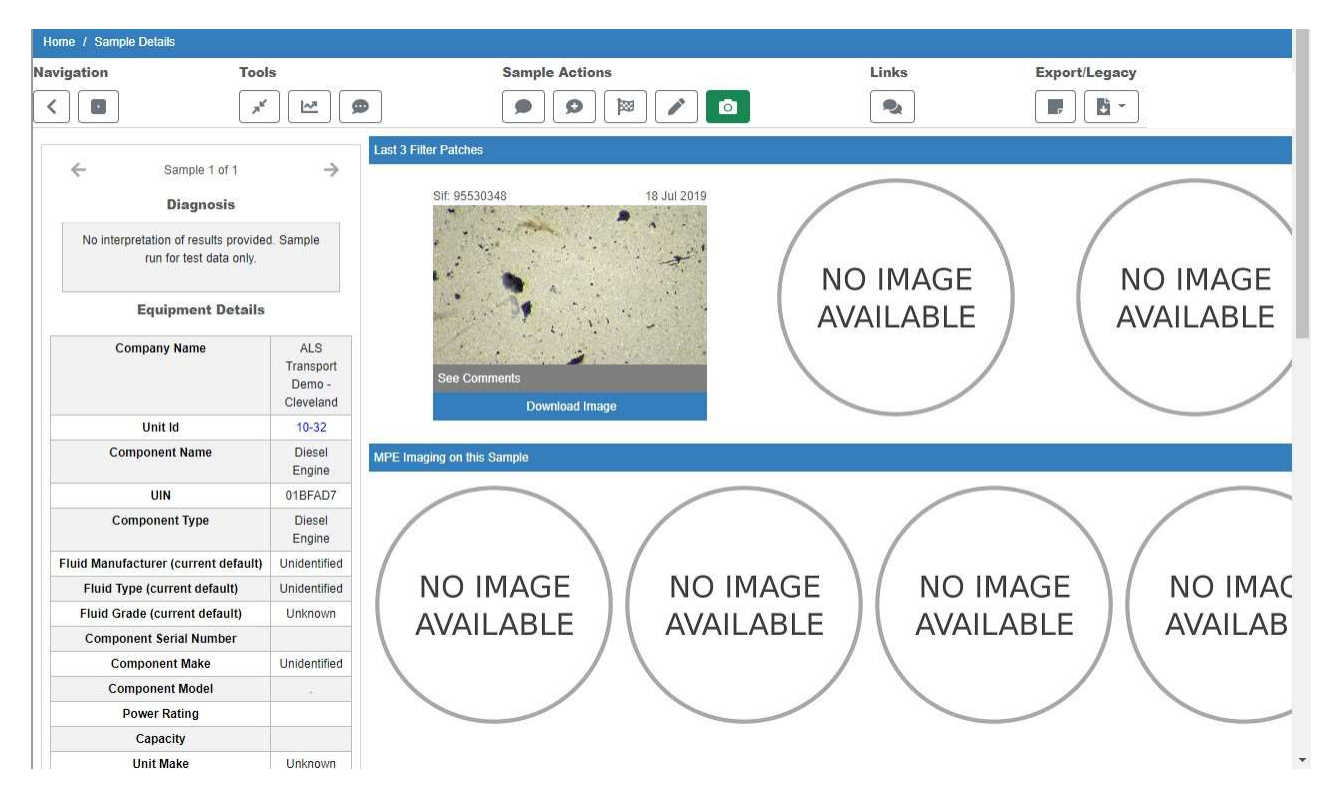

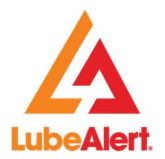

# 1.19Sample History - (option on the Sample Details screen)

If Component contains more **historical** samples than what is displayed on the screen, a **blue Loading Bar** will appear on the screen. To **load** more samples, click on the blue **Loading Bar** on the right hand side of the page.

| ome / Sample Details                 |                 |                    |              |              |              |              |              |              |            |
|--------------------------------------|-----------------|--------------------|--------------|--------------|--------------|--------------|--------------|--------------|------------|
| vigation Too                         | ls              | Sar                | nple Actions |              |              | Link         | 5            | Export       | /Legacy    |
| <                                    | ′][≌] (୭        |                    | ₹] Q         |              |              | 2            |              |              | <b>B</b> - |
|                                      |                 | 4                  |              | <b>u</b>     |              |              |              |              |            |
| С                                    |                 |                    |              |              |              |              |              |              |            |
| Diagnosis                            |                 | Date Sampled       | 16 Jul 2021  | 23 Mar 2015  | 09 Mar 2015  | 01 Feb 2015  | 19 Jan 2015  | 07 Jan 2015  | 18         |
| No interpretation of results provide | ed. Sample run  | Tracking Number    | 39297408     | 112580560172 | 9758129      | 9749369      | 102538140103 | 9744359      | 102        |
| for test data only.                  |                 | Severity           | Normal       | Normal       | Normal       | Normal       | Normal       | Normal       |            |
|                                      |                 | Problem Code       | None         | None         | None         | None         | None         | None         |            |
| Equipment Detai                      | ls              | Fluid Manufacturer | Unidentified | Unidentified | Unidentified | Unidentified | Unidentified | Unidentified | Ur         |
| Company Nama                         | AL S            | Fluid Type         | Unidentified | Unidentified | Unidentified | Unidentified | Unidentified | Unidentified | Ur         |
| Company Name                         | Transport       | Fluid Grade        | Unknown      | SAE 15W40    | SAE 15W40    | SAE 15W40    | SAE 15W40    | SAE 15W40    | SÆ         |
|                                      | Demo -          | Unit Age           |              |              |              |              | 124548       |              |            |
|                                      | Muswellbrook    | Component Age      |              |              |              | 90613        | 124548       | 84564        |            |
| Unit Id                              | 7124            | Fluid Age          |              |              |              |              |              | 6000         |            |
| Component Name                       | Diesel          | Filter Age         |              |              |              |              |              |              |            |
| LIIN                                 | 01DEE10         | Fluid Added        |              |              |              |              | 28           |              |            |
| Component Type                       | Discal          | Fluid Changed      | Not Changed  | Not Changed  | Not Changed  | Not Changed  | Changed      | Not Changed  | C)         |
| Component Type                       | Engine          | Filter Changed     | Not Changed  | Not Changed  | Not Changed  | Not Changed  | Not Changed  | Not Changed  | No         |
| Fluid Manufacturer (current defaul   | t) Unidentified | Sample Taken By    |              |              |              |              |              |              |            |
| Fluid Type (current default)         | Unidentified    | Service Type       |              |              |              |              |              |              |            |
| Fluid Grade (current default)        | Unknown         | Contaminants       |              |              |              |              |              |              |            |
| Component Serial Number              |                 | Water (%)          | 0.05         | <0.05        | <0.05        | <0.05        | <0.05        | <0.05        | <0.0       |
| Component Make                       |                 | Metals (ppm)       |              |              |              |              |              |              |            |
| Component Model                      |                 | Nickel (Ni)        |              | 1            | <1           | <1           | 1            | <1           | 1          |
| Power Rating                         |                 | Chromium (Cr)      |              | 2            | 2            | 2            | 2            | 2            | 2          |
| Capacity                             |                 | Iron (Fe)          |              | 35           | 20           | 55           | 43           | 40           | 26         |
| Unit Make                            | Unknown         | Copper (Cu)        |              | 4            | 3            | 6            | 4            | 5            | 4          |
| Unit Model                           | Unknown         | Lead (Pb)          |              | 5            | 1            | 3            | 10           | 4            | 8          |
|                                      | - d             | Tin (Sn)           |              | <1           |              | <1           | <1           | <1           | <1         |
|                                      |                 | Titanium (Ti)      |              | <1           | <1           | <1           | <1           | <1           | <1         |
|                                      |                 | Vanadium (V)       |              | <1           | <1           | <1           | 1            | <1           | <1         |
|                                      |                 | Silver (An)        |              | 44           | 21           | 3            | 21           | e1           | -1         |

Once the samples are loaded, the user may **scroll** by using the **scroll bar** on top of the page. A **left** and **right arrow** will appear.

| Sa              | mple Actions  |              | 1           | Links       | )            | Export/     | Legacy   |
|-----------------|---------------|--------------|-------------|-------------|--------------|-------------|----------|
| •               | ~ ) ( ~ ) ( ! |              |             |             |              |             |          |
| Date Sampled    | 07 Jan 2015   | 18 Nov 2014  | 18 Nov 2014 | 25 Sep 2014 | 17 Sep 2014  | 28 Jul 2014 | 18 Jul 2 |
| Tracking Number | 9744359       | 102466460171 | 9732756     | 10791124    | 102466460080 | 10791185    | 10246644 |
| Severity        | Normal        | Normal       | Normal      | Normal      | Normal       | Normal      | Norm     |
| Problem Code    | None          | None         | None        | None        | None         | None        | None     |

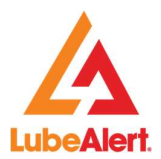

If the user is displaying a **Sample Details** for a **historical** sample, a blue **Loading Bar** will appear on the **left hand side** of the screen. Click on the **Loading Bar** to add more **recent samples**.

To display the most **recent** sample, click on the View **Latest Sample icon**. If the **latest** sample is already **displayed**, the icon and **Loading Bar** will not be available.

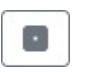

View Latest Sample

| igation Tool                                                           | 5                      |             | Sample /  | Actions      |                 |              | Links        |
|------------------------------------------------------------------------|------------------------|-------------|-----------|--------------|-----------------|--------------|--------------|
|                                                                        |                        |             |           | (¤] (Q       |                 |              |              |
|                                                                        |                        |             |           | Start Al-    | en seus de<br>L | 1            |              |
| Cample 1 of 1                                                          | $\rightarrow$          | Date Sam    | pled      | 28 Jul 2014  | 18 Jul 2014     | 21 May 2014  | 08 May 2014  |
| Diagnosis                                                              |                        | Tracking N  | lumber    | 10791185     | 102466440117    | 10346234     | 102352200186 |
|                                                                        |                        | Severity    |           | Normal       | Normal          | Normal       | Normal       |
| All wear rates normal. Abrasive a<br>contaminant levels are acceptable | Ind other<br>Viscosity | Problem C   | Code      | None         | None            | None         | None         |
| within specified operating ra                                          | nge.                   | Fluid Man   | ufacturer | Unidentified | Unidentified    | Unidentified | Unidentified |
| Antine: Decembra contractive inter                                     | unt de deutleses       | Fluid Type  | )         | Unidentified | Unidentified    | Unidentified | Unidentified |
| Action. Resample next service interv<br>monitor.                       | al to further          | Fluid Grac  | le        | SAE 15W40    | SAE 15W40       | SAE 15W40    | SAE 15W40    |
|                                                                        |                        | Unit Age    |           |              | 104764          | 138000       | 97000        |
| Equipment Details                                                      |                        | Compone     | nt Age    |              | 104764          | 138000       | 97000        |
| -destruction of the second                                             |                        | Fluid Age   |           |              | 6000            |              | 6000         |
| Company Name                                                           | ALS                    | Filter Age  |           |              | 6000            |              |              |
|                                                                        | Demo -                 | Fluid Add   | ed        |              |                 |              |              |
|                                                                        | Muswellbrook           | Fluid Cha   | nged      | Not Changed  | Changed         | Changed      | Changed      |
| Unit Id                                                                | 7124                   | Filter Cha  | nged      | Not Changed  | Not Changed     | Not Changed  | Not Changed  |
| Component Name                                                         | Diesel                 | Sample Ta   | iken By   |              |                 |              |              |
|                                                                        | Engine                 | Service Ty  | 7pe       |              |                 |              |              |
| UIN                                                                    | 01BFF18                | Metals (pp  | )m)       | u:           |                 |              |              |
| Component Type                                                         | Diesel                 | Aluminiun   | n (Al)    | 7            | 3               | 9            | 4            |
| Eluid Manufacturor (ourrent default)                                   | Linidentified          | Nickel (Ni) | j.        | <1           | 1               |              |              |
| Fluid Manufacturer (current default)                                   | Unidentified           | Chromium    | ı (Cr)    | 2            | 1               |              |              |
| Fluid Grade (current default)                                          | Unknown                | Iron (Fe)   |           | 36           | 20              | 30           | 31           |
| Fluid Grade (current default)                                          | Unknown                | Copper (C   | u)        | 7            | 4               |              | 4            |
| Component Serial Number                                                |                        | Lead (Pb)   |           | 11           | 6               |              |              |
| Component Madel                                                        |                        | Tin (Sn)    |           | 2            | <1              | <1           | <1           |
| Component Moder                                                        |                        | Titanium (  | Ti)       | <1           | <1              | <1           |              |
| Power Rating                                                           |                        | Vanadium    | (V)       | <1           | <1              | <1           | <1           |
|                                                                        | Linkasur               | Silver (Ag  | Ň         | <1           | <1              |              | <1           |
| Unit Make                                                              | Unknown                | Additives   | (ppm)     |              |                 |              |              |

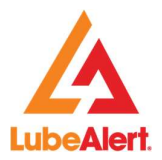

# 1.20View Feedback Component (Option in Sample Details screen)

To view **Component Feedback** click on the **View Feedback by Component** icon under **Tools**.

| View Feed            | Iback By Component |                |       |               |
|----------------------|--------------------|----------------|-------|---------------|
| Home / Sample Detail | s                  |                |       |               |
| Navigation           | Tools              | Sample Actions | Links | Export/Legacy |
| <                    | × 🗠 🗭              |                |       |               |

Clicking on the icon displays a **list** of the **Feedback** submitted for the **Component**.

| eedbac      | k               |          |        |          |                |                 |              |                   |        |
|-------------|-----------------|----------|--------|----------|----------------|-----------------|--------------|-------------------|--------|
| Date        | Subject         | Severity | Status | Comp Age | Fluid Changed? | Filter Changed? | Work Order # | Description       | Action |
| 22 Jul 2021 | General Comment | Normal   | Open   |          | Not Changed    | Not Changed     |              |                   |        |
| 26 Feb 2020 | General Comment | Normal   | Open   |          | Not Changed    | Not Changed     |              |                   |        |
| 14 Jun 2019 | General Comment | Normal   | Open   |          | Not Changed    | Not Changed     |              |                   |        |
| 06 Nov 2018 | General Comment | Normal   | Open   |          | Not Changed    | Not Changed     |              |                   |        |
| 30 Oct 2018 | General Comment | Normal   | Open   |          | Not Changed    | Not Changed     |              |                   |        |
| 30 Oct 2018 | General Comment | Normal   | Open   | 0        | Not Changed    | Not Changed     |              | changing feedback |        |
| 04 Oct 2018 | General Comment | Normal   | Open   |          | Not Changed    | Not Changed     |              |                   |        |
| 04 Oct 2018 | General Comment | Normal   | Open   |          | Not Changed    | Not Changed     |              |                   |        |

# 1.21Feedback History

To display the Feedback History, click on the **Feedback History** icon, under Links.

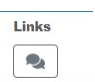

#### Feedback History

| Home / Sample Details |                      |                |       |               |
|-----------------------|----------------------|----------------|-------|---------------|
| Navigation            | Tools                | Sample Actions | Links | Export/Legacy |
| <                     | я <sup>к</sup> [м] 🗭 |                |       |               |

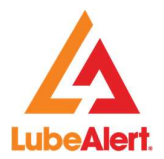

Clicking on **Feedback History** icon displays the **search for Feedback** screen. This screen displays if the Feedback has been read. **Unread Feedback** is marked with a green checkbox icon, if a **Feedback has been read** it will be marked with a red X. All or selected Feedback may also be exported, select the desired format by clicking on the down arrow next to Export.

| Searci | h for Feedback    | ¢               |             |                  |              |                       |             |                     |                    |               |              |        |           |      | FURTHER                                                |  |
|--------|-------------------|-----------------|-------------|------------------|--------------|-----------------------|-------------|---------------------|--------------------|---------------|--------------|--------|-----------|------|--------------------------------------------------------|--|
|        | Co                | ompanies        |             | Q <b>X</b>       |              | Units                 |             | Q                   | × Compartments     |               | npartments   | Q 1    |           | ×    | ACTIONS                                                |  |
|        | Tracking          | Number          | Tracking Nu | mber             |              | Problem Code          |             | Q                   | ×                  | Customer Seve | erity Rating | All    |           | ~    | Mark Selection As Viewed                               |  |
|        |                   | Subject         |             | Q X              |              | Date Submitt          | ed Da       | ate From            | Date To            |               |              |        |           |      | 🗣 Export 🗸                                             |  |
|        |                   |                 |             |                  |              |                       |             |                     |                    |               | Clear Al     | Search | for Feedb | back | Export All Results As CSV<br>Export All Results As XML |  |
|        | ,                 |                 |             |                  | Last         |                       |             |                     |                    |               |              |        |           |      | Export Selection As CSV<br>Export Selection As XML     |  |
|        | Date <b>T</b> Sub | Tra <b>T</b> ra | Unit Id     | Co<br>Name       | Read<br>Date | Last<br>Meter<br>Read | Pro<br>Code | ▼ Dist ▼<br>Met     | Sub                | Attachm       | Read?        |        |           |      |                                                        |  |
|        | 18 Aug<br>2021    | 393832          | 7440        | Diesel<br>Engine |              |                       | None        | Internal<br>Comment | General<br>Comment |               | ×            | 🕑 Edit | Q, Viev   | v.   |                                                        |  |
|        | 21 Jul<br>2021    | 972600          | 10-32       | Diesel<br>Engine |              |                       | None        | Internal<br>Comment | General<br>Comment |               | ×            | 🕑 Edit | Q Viev    | v    |                                                        |  |
|        | 18 May<br>2021    | 934372          | 2767        | Diesel<br>Engine |              |                       | Water       | Internal<br>Comment | General<br>Comment |               | ×            | 🕑 Edit | Q Viev    | v    |                                                        |  |
|        | 06 Apr<br>2021    | 385089          | 7178        | Diesel<br>Engine |              |                       | Water       | Internal<br>Comment | General<br>Comment |               | -            | 🕑 Edit | Q Viev    | v    |                                                        |  |

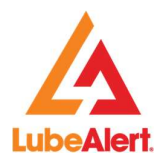

# 1.22Export - (option on the Sample Details screen)

Sample Details may be exported by clicking on the Export icon under Export/Legacy.

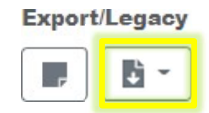

**Sample Details** may be exported in the following 4 formats:

Export all results as CSV or XML

Export Extended all results as CSV & XML

| Links                              | Export/Legacy        |  |  |  |  |  |  |  |  |
|------------------------------------|----------------------|--|--|--|--|--|--|--|--|
|                                    | <b>- 1</b>           |  |  |  |  |  |  |  |  |
| Export All Results As CSV          |                      |  |  |  |  |  |  |  |  |
| Export All Resul                   | ts As XML            |  |  |  |  |  |  |  |  |
| Export Extended All Results As CSV |                      |  |  |  |  |  |  |  |  |
| Export Extended                    | d All Results As XML |  |  |  |  |  |  |  |  |

**Extended Export** consists of all the fields included in the **Standard Export** as well as the following fields:

| Unit_MakeName      | Sample_SubmittedByName     |
|--------------------|----------------------------|
| Unit_ModelName     | Sample_SubmissionComments  |
| ServiceType        | Feedback_Work_Order_Number |
| Sample_SubmittedBy | Feedbackby                 |

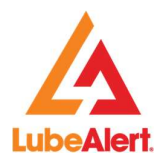

#### 1.23 New Samples List Configuration-

To configure the **New Samples** list go to sample settings in **Administration**.

| Training | News & Tech Info | Contact Us | Dashboard       | Administrati | on             | Help                     |
|----------|------------------|------------|-----------------|--------------|----------------|--------------------------|
|          |                  | <b>9</b>   | Tracking Number | ٩            | Service Manage | er<br>: Demo - Cleveland |

The **New Samples** list may be set to **Auto-Clear** for selected Severities and for a specific **Number of Days**. **Auto-Clear** default is set to **14 days** for all **Severities**.

- Selecting **Yes**, the samples will be cleared from the **New Sample** list at the specified Number of Days. *Note: If the Number of Days entered is 0, the samples for the specified Severity will not appear in the New Samples list.*
- Selecting No, the samples will be cleared from the New Samples list only after the sample is viewed.

| onfiguration Settings | & Auto Cloor                  |                            |                    |
|-----------------------|-------------------------------|----------------------------|--------------------|
| Manage Address Book   | Auto-Clear                    |                            |                    |
| Show/Hide Menus       | Configure when Samples appear | in the New Samples List. 🛛 |                    |
| Change User Settings  | Severity                      | Auto-Clear                 | No. of Days        |
| Maintain Tags         | Normal Samples                | Yes No                     | 14                 |
| Colour Settings       | Caution Samples               | Yes No                     | 14                 |
| mples                 |                               |                            | 250<br>15 <u>2</u> |
| Thresholds            | Abnormal Samples              | Yes No                     | 14                 |
| Auto-Clear            | Severe Samples                | Yes No                     | 14                 |

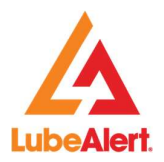

# 2. Diagnosed within 7 Days

From the Samples menu, select Diagnosed within 7 Days from the dropdown menu.

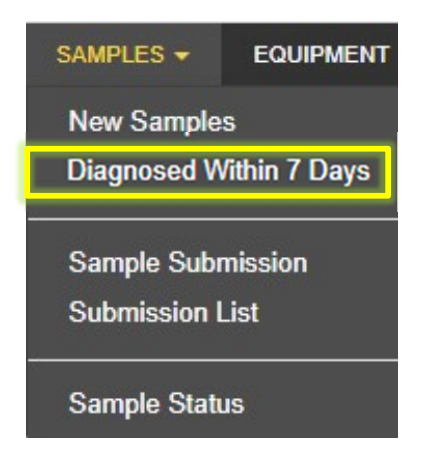

#### 2.1 Diagnosed within 7 Days list

The columns within the New Samples list may be rearranged, sorted, filtered, unneeded columns may be hidden, by clicking on the down arrow icon from any column. There are **hyperlinks** within the **New Sample** list. The **hyperlinks** are highlighted in **blue**, when clicked it will display details for the item selected.

| U • U<br>Id • U<br>S<br>N | ▼ U<br>Id | C<br>N           | C<br>S<br>N | U ▼<br>N | с<br>N                        | D<br>R         | D<br>D         | <b>6</b> Samples |     | 2 |
|---------------------------|-----------|------------------|-------------|----------|-------------------------------|----------------|----------------|------------------|-----|---|
| 7781                      | ne 7781   | Diesel<br>Engine |             | 01BF     | ALS<br>Trans<br>Demo -<br>Mus | 18 Apr<br>2021 | 23 Aug<br>2021 | View Sample      |     | Ŀ |
| 7423                      | ter 7423  | Diesel<br>Engine |             | 01BF     | ALS<br>Trans<br>Demo -<br>Mus | 25 Apr<br>2021 | 23 Aug<br>2021 | View Sample      | हुड | Ŀ |

Total number of records per page may be changed at the bottom of the screen.

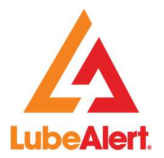

# 2.2 Adding or Removing Columns in the Diagnosed within 7 Days list.

To **add or remove** columns, **click on Columns** from the dropdown menu. Click on the checkbox for the column to be removed, **click again** to add the column back to the screen.

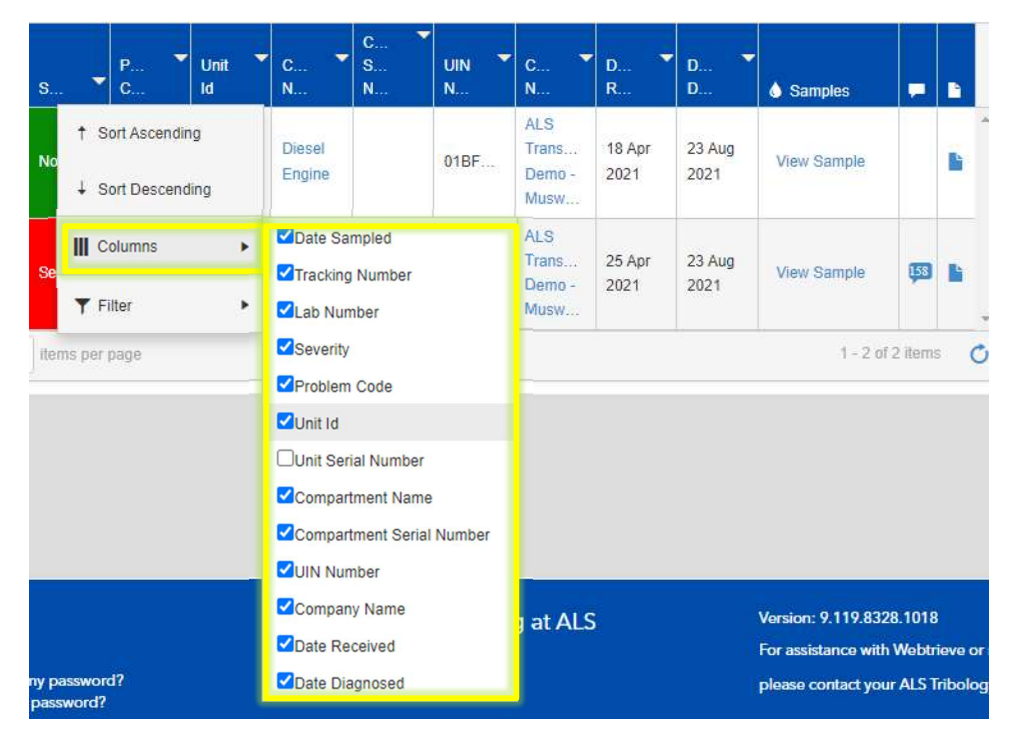

#### 2.3 Further Actions

A series of 'Further Actions' options are provided on the right-hand side of the Diagnosed within 7 Days screen.

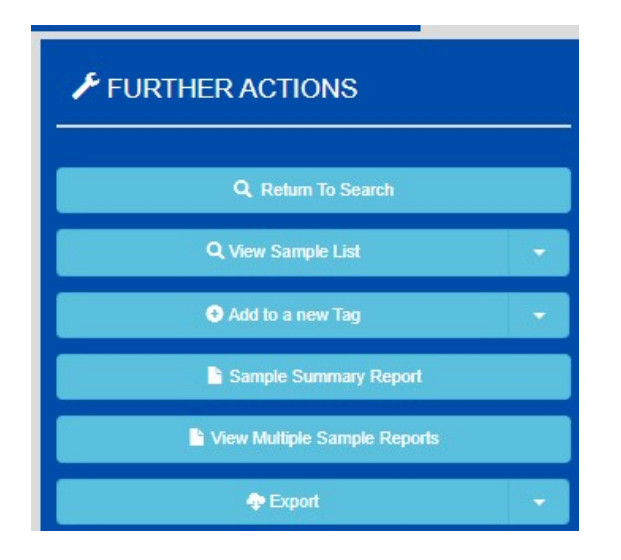

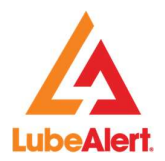

#### 2.4 View sample list (under Further Actions menu)

Within the **Further Actions** the **View Sample List** option displays Companies, Units & Compartment lists for the **New Samples** list.

| ✓ FURTHER ACTIONS                                                                                                    |   |
|----------------------------------------------------------------------------------------------------|---|
| Q, Return To Search                                                                                                    |   |
| Q. View Sample List                                                                                                    | • |
| Add to a new Tag                                                                                                    |   |
| Sample Summary Report                                                                                                    |   |
| View Multiple Sample Reports                                                                                                    |   |
| reception to the second second | - |

#### 2.5 Tagging (under Further Actions menu)

Samples may be grouped by using the Tag feature. Tags may be placed on Samples, Equipment or Companies with an identifying name of your choice. The tagged items may be viewed as a list in **My Tagged Items** under the search dropdown menu. Click on **Add to new Tag**. To add to an existing **Tag**, click on the dropdown arrow and select **Add to existing Tag**. A search may be performed by selecting **Search Tag Maintenance** 

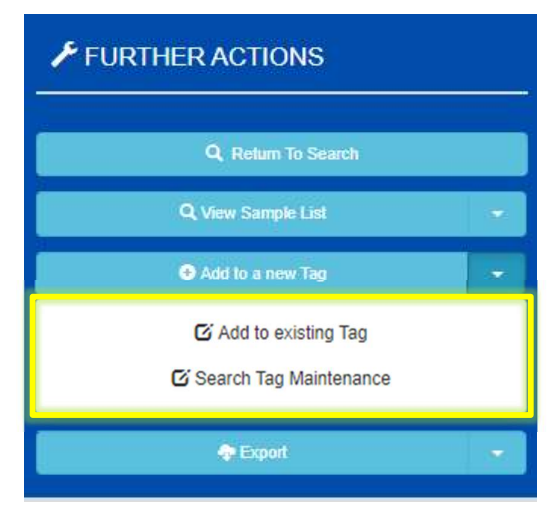

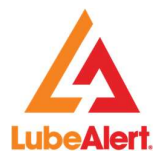

#### 2.6 Sample Summary Report (under Further Actions menu)

A **Sample Summary Report** may be emailed from this page. Select the desired samples to email by clicking on the checkbox for the sample or by select all on the page by clicking on the header checkbox. Once a selection is made, click on **Sample Summary Report.** 

|            | D 🔻        | T 🔻  | Lab 🔻 |           | P 🔻  | Unit | c      | C<br>S | UIN 👻 | C 🔻              | D 👻    | D      |             |        |      |   | ✓ FURTHER ACTIONS            |
|------------|------------|------|-------|-----------|------|------|--------|--------|-------|------------------|--------|--------|-------------|--------|------|---|------------------------------|
| <b>×</b> . | S          | N    | N     | S         | C    | ld   | N      | N      | N     | N                | R      | D      | Samples     |        |      |   |                              |
|            | 01 Sep     |      |       |           |      |      | Diesel |        |       | ALS<br>Trans     | 01 Sep | 15 Oct |             |        |      | * | Q, Return To Search          |
| 2          | 2021       | 3947 | 40010 | Normal    | None | 1834 | Engine |        | 01BFA | Demo -<br>Clevel | 2021   | 2021   | View Sample |        |      |   | Q, View Sample List          |
| 14         | < <u>1</u> | F H  | 10 🔻  | items per | page |      |        |        |       |                  |        |        | 1 - 1 0     | 1 item | is ( | C | Add to a new Tag             |
|            |            |      |       |           |      |      |        |        |       |                  |        |        |             |        |      |   | Sample Summary Report        |
|            |            |      |       |           |      |      |        |        |       |                  |        |        |             |        |      |   | View Multiple Sample Reports |
|            |            |      |       |           |      |      |        |        |       |                  |        |        |             |        |      |   | P Export                     |

The **Sample Summary** page is displayed. Recipients may be selected from the **Address Book** in **Administration** section of the page. There are information icons {?} for Company, Unit and Component, which displays their details. **Feedback** and **Additional Comments** may be added. Additional comments are highlighted in **Red**, for easier viewing. The Summary may be emailed or exported using the Further Actions options.

| Add Recipients                     |                                                                                              |                              | ✓ EURTHER ACTIONS |
|------------------------------------|----------------------------------------------------------------------------------------------|------------------------------|-------------------|
| Email Recipients                   | Q 🗙 Email CC Recipients                                                                      |                              |                   |
|                                    | The Email Recipients field is required                                                       |                              | Send Report       |
| Email Subject                      | Webtrieve Sample Summary Report                                                              |                              | Texport           |
|                                    |                                                                                              | Clear                        |                   |
|                                    |                                                                                              |                              |                   |
| Tracking Cor U<br>Number Id        | N S P F Recommendation                                                                       | Feedback Additional Comments |                   |
| 39477975 A 1<br>T •<br>D<br>C<br>• | D., N., N., O., No interpretation of results provided. Sample run for test<br>E., data only. | G                            |                   |
| H A I F H                          | 10 🔻 items per page                                                                          | 1 - 1 of 1 items 🕻           |                   |

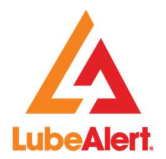

# 2.7 Viewing Multiple Reports (under Further Actions menu)

A full-page **Report** may be displayed by selecting the **paper icon** next to the Feedback column. **Multiple Reports** may be displayed by clicking on the checkbox for the sample or to select all samples on the page by clicking on the header checkbox.

| D              | T    | Lab   | s •       | P    | Unit | • c •            | C<br>S<br>N |       | с           | D •            | D              | Samples     |          |     | ✓ FURTHER ACTIONS    |
|----------------|------|-------|-----------|------|------|------------------|-------------|-------|-------------|----------------|----------------|-------------|----------|-----|----------------------|
|                |      |       |           |      |      |                  |             |       | ALS         |                | a montal       | Groumpies   |          | *   | Q. Return To Sear    |
| 01 Sep<br>2021 | 3947 | 40010 | Normal    | None | 1834 | Diesel<br>Engine |             | 01BFA | Demo -      | 01 Sep<br>2021 | 15 Oct<br>2021 | View Sample |          |     | Q, View Sample List  |
| <br>₹ 1        | F F  | 10 🔻  | items per | page |      |                  |             |       | Old to late |                |                | 1 - 1 0     | f 1 item | s 🖒 | Add to a new Tag     |
|                |      |       |           |      |      |                  |             |       |             |                |                |             |          |     | Sample Summary I     |
|                |      |       |           |      |      |                  |             |       |             |                |                |             |          |     | View Multiple Sample |
|                |      |       |           |      |      |                  |             |       |             |                |                |             |          |     | - Export             |

#### 2.8 Exports (under Further Actions menu)

Export options may be selected within the Further Actions menu. Data Export file may be exported several ways in CSV or XML format.

- 1. Select Samples to export by using the checkboxes on the left side of the screen.
- 2. Select each Sample or all samples on the page by clicking on the header checkbox
- 3. If all samples are to be export, no need to select each page, there is an ALL option.
- 4. Select the desired format from the dropdown menu:
- Export All Results as CSV •
- Export All Results as XML
- Export Extended All Results as CSV
- - Export Selection as XML •
- Export Selection as CSV Export Extended All Results as XML
  - Export Extended Selection as CSV
  - Export Extended Selection as XML

| ~ | ) 🔻            | T <b>T</b>     | Lab 🔻<br>N                  | s 🔻        | P<br>C | Unit T | с ▼<br>N         | C<br>S<br>N               | UIN T            | C<br>N                           | D<br>R         | D <b>T</b> D   | Samples                                |                     |                        | ✓ FURTHER ACTIONS                                                        |
|---|----------------|----------------|-----------------------------|------------|--------|--------|------------------|---------------------------|------------------|----------------------------------|----------------|----------------|----------------------------------------|---------------------|------------------------|--------------------------------------------------------------------------|
|   | 01 Sep<br>2021 | 3947           | 40010                       | Normal     | None   | 1834   | Diesel<br>Engine |                           | 01BFA            | ALS<br>Trans<br>Demo -<br>Clevel | 01 Sep<br>2021 | 15 Oct<br>2021 | View Sample                            |                     |                        | Q, Return To Search<br>Q, View Sample List                               |
|   | 4 1            | ► H            | 10 🔻                        | items per  | page   |        |                  |                           |                  |                                  |                |                | 1 - 1 0                                | f 1 item            | s O                    | Add to a new Tag                                                         |
|   |                |                |                             |            |        |        |                  |                           |                  |                                  |                |                |                                        |                     |                        | Sample Summary Report                                                    |
|   |                |                |                             |            |        |        |                  |                           |                  |                                  |                |                |                                        |                     |                        | View Multiple Sample Reports                                             |
|   |                |                |                             |            |        |        |                  |                           |                  |                                  |                |                |                                        |                     |                        | Texport                                                                  |
|   |                |                |                             |            |        |        |                  |                           |                  |                                  |                |                |                                        |                     |                        | Export All Results As CSV<br>Export All Results As XML                   |
|   |                |                |                             |            |        |        |                  |                           |                  |                                  |                |                |                                        |                     |                        | Export Selection As CSV<br>Export Selection As XML                       |
|   |                | How            | Dol                         |            |        |        | W                | /hat's Ha                 | ppenin           | g at AI S                        | 5              |                | Version: 9.119.832                     | 28.1018             |                        | Export Extended All Results As CSV<br>Export Extended All Results As XML |
|   |                | How d<br>How d | o I log in?<br>o I change r | ny passwor | rd?    |        | AL               | S Global Ho<br>ource News | mepage<br>letter | 9                                |                |                | For assistance with please contact you | h Webtr<br>ur ALS 1 | ieve or m<br>fribology | ore in Export Extended Selection As CSV                                  |

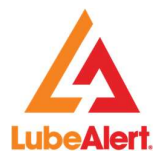

| Company_Name          | SIFNo             | Diagnosed         | SortOrd                |
|-----------------------|-------------------|-------------------|------------------------|
| Company_ID            | LabNo             | Brand             | Diagnosis              |
| Unit_ID               | Severity          | Fluid             | Feedback               |
| YOM                   | Unit_Age          | Grade             | JobStatus              |
| Compartment_Type      | Compartment_Age   | Fluid_Manuf       | NotificationNumber     |
| Location              | Fluid_Age         | Transmission      | DateNotificationRaised |
| UINNo                 | Fluid_Consumption | Work_Order_Number | DateWorkOrderRaised    |
| Compartment_Name      | ProblemCode       | Fluid_Changed     | DateJobClosed          |
| Compartment_MakeName  | Sampled           | Filter_Changed    | MeterReading           |
| Compartment_ModelName | Received          | SampleKey         | Unit_Serial_Number     |

**Standard Export** consists of the following fields:

**Extended Export** consists of all the fields included in the **Standard Export** as well as the following fields:

| Unit_MakeName              |
|----------------------------|
| Unit_ModelName             |
| ServiceType                |
| Sample_SubmittedBy         |
| Sample_SubmittedByName     |
| Sample_SubmissionComments  |
| Feedback_Work_Order_Number |
| Feedbackby                 |

#### 2.9 How to view a sample - (viewing Sample results)

To display the details of a sample, click on **View Sample**, **Tracking Number** or **Date Sample**d in the **Diagnosed within 7 Days** list.

| <b>×</b> | Date <b>T</b><br>Sampled | Tracking <b>V</b><br>Number | Lab<br>N    | s 🔻    | Р 👻<br>С | Unit 👻<br>Id | C •              | C<br>S<br>N | UIN • | C<br>N                 | D <b>*</b><br>R | D<br>D         | Samples        |
|----------|--------------------------|-----------------------------|-------------|--------|----------|--------------|------------------|-------------|-------|------------------------|-----------------|----------------|----------------|
|          | 01 Sep 2021              | 39477975                    | 40010       | Normal | None     | 1834         | Diesel<br>Engine |             | 01BFA | ALS<br>Trans<br>Demo - | 01 Sep<br>2021  | 15 Oct<br>2021 | View Sample    |
| 4        | < 1 >                    | ▶ 10 ▼                      | ilems per p | age    |          |              |                  |             |       | Clevel                 |                 |                | - 1 of 1 items |

To view previous samples Diagnosis click on **Diagnosis button**, for Feedback click on the **Feedback icon**. For users with permissions to **update Age or Fluid or Filter change**, you will see the **Update button**. Diagnosis, Update and Feedback boxes may be moved about the page.

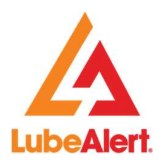

# 3. Sample Submission

From the **Samples** menu, select **Sample Submission** from the dropdown menu.

| SAMPLES -                   |                    |
|-----------------------------|--------------------|
| New Sample<br>Diagnosed V   | s<br>Vithin 7 Days |
|                             |                    |
| Sample Subr                 | mission            |
| Sample Subr<br>Submission I | mission<br>List    |

#### 3.1 Filter, Search & Selecting Components

Either filter the list by entering the Unit ID in the **Unit ID Filter** and select **Search** or scroll through the Unit ID list.

| Search | h for Equipment     | Ì                    |            |    |                  |                                 |                     |                      |                       |                          |                                         |
|--------|---------------------|----------------------|------------|----|------------------|---------------------------------|---------------------|----------------------|-----------------------|--------------------------|-----------------------------------------|
|        | Compa               | anies                | ٩          | ×  |                  | Units                           | Q                   | . ×                  | Unit Serial N         | umber                    | Unit Serial Number                      |
|        | Compartr<br>Descrip | ment [               | escription |    | Compa            | artment Type                    | ٩                   | . ×                  | Compartment<br>N      | Serial                   | Compartment Serial                      |
| Cor    | mpartment Selec     | ction 4              | New Onl    | ly |                  | Site                            | ٩                   | . ×                  |                       |                          |                                         |
|        |                     |                      |            |    |                  |                                 | Clear All           | Search               |                       |                          |                                         |
|        |                     |                      | -          |    |                  |                                 |                     |                      |                       |                          | -                                       |
|        | Unit Id             | Unit<br>Make<br>Name | Site       | ÷  | Comp 🔻<br>Name   | Сотр 🔻<br>Туре                  | UIN <b>T</b> Number | Comp<br>Make<br>Name | Comp<br>Model<br>Name | Comp<br>Serial<br>Number | Comp 🔻<br>Name                          |
| ٥      | 10-32               | Unknown              |            |    | Diesel<br>Engine | Diesel<br>E <mark>n</mark> gine | 01BFAD7             | Unidentified         |                       |                          | ALS ALS Demo - Cleveland                |
| ٥      | 1210                | Caterpillar          |            |    | Diesel<br>Engine | Diesel<br>Engine                | 07CC356             |                      |                       |                          | ALS<br>Transport<br>Demo -<br>Cleveland |
| ٥      | 12345               | Unidentifie          | d          |    | Diesel<br>Engine | Diesel<br>Engine                | 0719B71             |                      |                       |                          | ALS<br>Transport<br>Demo -<br>Cleveland |
|        |                     |                      |            |    |                  |                                 |                     |                      |                       |                          | ALS                                     |

Right Solutions · Right Partner

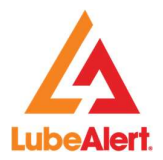

# 3.2 Equipment Export

**Equipment** may be exported by selecting an export format in Further Actions menu. All equipment or selected equipment may be exported using CSV or XML formats.

| Home   | s i sample sub  | mission dealer       |            |                  |                  |           |                      |                       |                          |                                           |                                                                                                    |
|--------|-----------------|----------------------|------------|------------------|------------------|-----------|----------------------|-----------------------|--------------------------|-------------------------------------------|----------------------------------------------------------------------------------------------------|
| Searcl | h for Equipment |                      |            |                  |                  |           |                      |                       |                          |                                           | ✓ FURTHER ACTIONS                                                                                                    |
|        | Compar          | nies                 | Q <b>X</b> |                  | Units            | Q         | . ×                  | Unit Serial Nu        | mber                     | Unit Serial Number                        |                                                                                                    |
|        | Compartm        | Dest                 | ription    | Com              | partment Type    | Q         | ×                    | Compartment           | Serial                   | Compartment Serial                        | Cubmit Samples                                                                                                    |
| Co     | Descript        | tion All             | New Only   |                  | Site             | Clear All | Search               | NU                    | mber                     |                                           | Export Export Export All Results As CSV Export All Results As XML Export Selection As CSV Export Selection As CSV Export Selection As XMI |
|        | Unit Id 🔻       | Unit<br>Make<br>Name | Site ▼     | Comp<br>Name     | Comp             | UIN •     | Comp<br>Make<br>Name | Comp<br>Model<br>Name | Comp<br>Serial<br>Number | Comp •<br>Name                            |                                                                                                    |
| 0      | 10-32           | Unknown              |            | Diesel<br>Engine | Diesel<br>Engine | 01BFAD7   | Unidentified         | 72                    |                          | ALS *<br>Transport<br>Demo -<br>Cleveland |                                                                                                    |
|        | 1210            | Caterpillar          |            | Diesel<br>Engine | Diesel<br>Engine | 07CC356   |                      |                       |                          | ALS<br>Transport<br>Demo -<br>Cleveland   |                                                                                                    |

Select the check box(es) beside the component(s) you wish to Submit a **Submission**. After selecting the components, click **Submit Samples** under **Further Actions** menu.

| 11 | Home  | / Sample Sub          | mission Search | 1        |        |               |           |              |                       |        |                     |     |            |                  |  |
|----|-------|-----------------------|----------------|----------|--------|---------------|-----------|--------------|-----------------------|--------|---------------------|-----|------------|------------------|--|
| \$ | earch | for Equipment         |                |          |        |               |           |              |                       |        |                     |     | 🗲 FURTH    | ER ACTIONS       |  |
| L  |       | Compar                | nies           | Q X      |        | Units         | (         | a ×          | Unit Serial Num       | nber U | Init Serial Number  |     | Ball Color |                  |  |
| L  |       |                       |                |          |        |               |           |              |                       |        |                     |     |            | + Submit Samples |  |
| L  |       | Compartin<br>Descript | tion           | cription | Com    | partment Type |           | 1 ×          | Compartment Se<br>Nun | iber   | ompartment Serial   |     |            | 🌩 Españ          |  |
| L  | Com   | partment Select       | tion All       | New Only |        | Site          | (         | 2 ×          |                       |        |                     |     |            |                  |  |
| L  |       |                       |                |          |        |               | Clear All | Search       |                       |        |                     |     |            |                  |  |
| L  |       |                       |                |          |        |               |           |              |                       |        |                     |     |            |                  |  |
| L  |       |                       |                |          |        |               |           |              |                       |        |                     |     |            |                  |  |
| Ľ  | 8     |                       | Unit           |          |        |               |           | Comp         | Comp 🔻                | Comp   |                     |     |            |                  |  |
| L  |       | Unit Id 🔷 🔻           | Name           | Site     | Name   | Туре          | Number    | Name         | Name                  | Number | Name                |     |            |                  |  |
|    |       |                       |                |          | -      |               |           |              |                       |        | ALS                 | A . |            |                  |  |
|    |       | 0-32                  | Unknown        |          | Engine | Engine        | 01BFAD7   | Unidentified |                       |        | Demo -              |     |            |                  |  |
|    |       |                       |                |          |        |               |           | _            |                       |        | Cleveland           |     |            |                  |  |
|    | _     |                       |                |          | Diesel | Diesel        |           |              |                       |        | ALS<br>Transport    |     |            |                  |  |
|    |       | 210                   | Caterpillar    |          | Engine | Engine        | 07CC356   |              |                       |        | Demo -              |     |            |                  |  |
| h  |       |                       |                |          |        |               |           |              |                       |        | Cieveiand           |     |            |                  |  |
|    |       | 12345                 | Unidentified   |          | Diesel | Diesel        | 0719B71   |              |                       |        | Transport           |     |            |                  |  |
|    |       |                       |                |          | Engine | Engine        |           |              |                       |        | Demo -<br>Cleveland |     |            |                  |  |

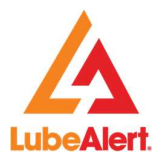

# 3.3 Tracking No. Entry (optional field)

Sample **forms/labels** contain a **tracking number**, which may be used during **Sample Submission** process. To enable the Tracking number field, click on Tracking Number button. A column with an open field will appear next to UIN column. **To remove**, click on the **Tracking Number** button again.

| bmission   |                                                            |                                                                                                    |                                                                                                    |                                                                                                    |                                                                                                    |                                                                                                    |                                                                                                    |                                                                                                    |                                                                                                    |
|------------|------------------------------------------------------------|----------------------------------------------------------------------------------------------------|----------------------------------------------------------------------------------------------------|----------------------------------------------------------------------------------------------------|----------------------------------------------------------------------------------------------------|----------------------------------------------------------------------------------------------------|----------------------------------------------------------------------------------------------------|----------------------------------------------------------------------------------------------------|----------------------------------------------------------------------------------------------------|
| ve Charges | Tracking Number X Car                                      | ncel                                                                                                    |                                                                                                    |                                                                                                    |                                                                                                    |                                                                                                    |                                                                                                    |                                                                                                    |                                                                                                    |
| Unit Id    | Company Name                                               | Component Name                                                                                                    |                                                                                                    | IIII Tracking<br>Number                                                                                                    |                                                                                                    | e Sampled                                                                                                    | Unit Age                                                                                                    | - Co                                                                                                    | omponent Age 🔻 🔻                                                                                                    |
| 10-32      | ALS Transport Demo -<br>Cleveland                          | Diesel Engine                                                                                                    | 01BFAD7                                                                                                    |                                                                                                    | 011                                                                                                    | Nov 2022                                                                                                    |                                                                                                    |                                                                                                    |                                                                                                    |
| 1210       | ALS Transport Demo -<br>Cleveland                          | Diesel Engine                                                                                                    | 07CC356                                                                                                    |                                                                                                    | 011                                                                                                    | Nov 2022                                                                                                    |                                                                                                    |                                                                                                    |                                                                                                    |
|            | brnission<br>re Char ges<br>Sh<br>Unit Id<br>10-32<br>1210 | britission<br>re Char Jes U Tracking Number C Cr<br>Show/Hide Tracking No Entry<br>Unit Id Company Name<br>10-32 ALS Transport Demo -<br>Cleveland<br>1210 ALS Transport Demo -<br>Cleveland | bmission  re Char Jes U Tracking Number Critical Show/Hide Tracking No Entry Unit Id Company Name Component Name 10-32 ALS Transport Demo - Cleveland Diesel Engine 1210 ALS Transport Demo - Cleveland Diesel Engine | bmission  re Char jes UTracking Number C ncel  Show/Hide Tracking No Entry  Unit Id Company Name UIN  10-32 ALS Transport Demo - Cleveland Diesel Engine 01BFAD7  1210 ALS Transport Demo - Cleveland Diesel Engine 07CC356 | britission  re Char jes UTracking Number C chcel  the Char jes UTracking Number C chcel  the Char jes UIN  the Tracking Number  the Component Name UIN  UIN  UIN  Tracking Number  10-32  ALS Transport Demo  Diesel Engine 018FAD7  1210  ALS Transport Demo  Diesel Engine 07CC356 | britission  re Char jes UTracking Number C ncel  the Char jes UTracking Number C ncel  the Char jes UIN UIN UIN III Tracking Number IFDate UIN ALS Transport Demo - Cleveland Diesel Engine 01BFAD7 011  1210 ALS Transport Demo - Cleveland Diesel Engine 07CC356 011 | britission  re Char Jes W Tracking Number C C Cel  Show/Hide Tracking No Entry UIN UIN WITracking Number Component Name UIN WITracking Number JEDate Sampled  10-32 ALS Transport Demo - Cleveland Diesel Engine 01BFAD7 01 Nov 2022 | britission  re Char jes W Tracking Number C C ncel  the Char jes W Tracking Number C C ncel  the Char jes W Tracking Number C C ncel  the Char jes W Tracking Number C C ncel  the Char jes C ncel  the Char jes C ncel  the Char jes C ncel  the Char jes C ncel  the C ncel  the C ncel | britission  re Char jes UTracking Number Component Name UIN Number IFDate Sampled Unit Age Component Name OIBFAD7  10-32 ALS Transport Demo - Cleveland Diesel Engine 01BFAD7  1210 ALS Transport Demo - Cleveland Diesel Engine 07CC356  1210 Cleveland Component Name OTCC356  1210 Cleveland Component Name OTCC356  1210 Cleveland Com |

Select the **date sampled**, populate the **age** for the unit and component. Indicate the fluid and filter has been changed using the dropdown menu.

| ample Su | bmission  |                                   |                |         |                 |          |                 |                    |             |                    |
|----------|-----------|-----------------------------------|----------------|---------|-----------------|----------|-----------------|--------------------|-------------|--------------------|
| Sav      | e Changes | III Tracking Number 🛛 🗙 Canc      | el             |         |                 |          |                 |                    |             |                    |
| ŗ        | Unit Id . | Company Name                      | Component Name |         | ↓ FDate Sampled | Unit Age | Component Age 🔻 | ↓Fluid<br>Changed? | Fluid Age 🔻 | Filter<br>Changed? |
| ¥        | 10-32     | ALS Transport Demo -<br>Cleveland | Diesel Engine  | 01BFAD7 | 01 Nov 2022     |          |                 | Yes 🗸              |             | Yes 🗸              |
| F        | 1210      | ALS Transport Demo -<br>Cleveland | Diesel Engine  | 07CC356 | 01 Nov 2022     |          |                 | Yes 🗸              |             | Yes 🗸              |

Fluid and Filter Age will be automatically calculated.

| Submission |               |                    |                                      |                                                                             |                                                                 |                                                                                                    |                                                                                      |                                                                                                    |                                                                                                    |                                                                                                    |
|------------|---------------|--------------------|--------------------------------------|-----------------------------------------------------------------------------|-----------------------------------------------------------------|----------------------------------------------------------------------------------------------------|--------------------------------------------------------------------------------------|----------------------------------------------------------------------------------------------------|----------------------------------------------------------------------------------------------------|----------------------------------------------------------------------------------------------------|
|            |               |                    |                                      |                                                                             |                                                                 |                                                                                                    |                                                                                      |                                                                                                    |                                                                                                    |                                                                                                    |
|            |               |                    |                                      |                                                                             |                                                                 |                                                                                                    |                                                                                      |                                                                                                    |                                                                                                    |                                                                                                    |
| Age 🔻      | Component Age | ↓Fluid<br>Changed? | Fluid Age                            | ↓Filter<br>Changed?                                                         | Filter Age                                                      | JFService Type 🔻                                                                                                    | Fluid Top Up 🔻                                                                       | ↓≣Work Order ▼<br>Number                                                                                     | ↓Sample Taken ▼<br>By                                                                                                    | ↓≣Comr                                                                                                    |
|            |               | Yes 🗸              |                                      | Yes 🗸                                                                       |                                                                 | Select V                                                                                                    |                                                                                      |                                                                                                    |                                                                                                    | ß                                                                                                    |
|            |               | Yes 🗸              |                                      | Yes 🗸                                                                       |                                                                 | Select V                                                                                                    |                                                                                      |                                                                                                    |                                                                                                    | Ø                                                                                                    |
|            | Age -         | Age Component Age  | Age Component Age Filuid<br>Changed? | Age Component Age Huid Age Fluid Age Ves Ves Ves Ves Ves Ves Ves Ves Ves Ve | Age Component Age Filiad<br>Yes V Ves V<br>Yes V Ves V<br>Yes V | Age Component Age Changed? Fluid Age Filter Changed? Fluid Age Filter Changed? Fluid Age Ves Ves Ves Ves Ves Ves Ves Ves Ves Ve | Age Component Age Fluid Fluid Age Filter Filter Age Filter Age Select. Ves Select. V | Age Component Age HFluid Pluid Age Changed? Filter Age IFService Type Fluid Top Up Tes V Select. V Select. V | Age Component Age Huid Fluid Fluid Age Hilter Changed? Filter Age Select. Ves Ves Ves Ves Ves Select. Ves Select. | Age Component Age Huid Pluid Age Hiter Changed? Filter Age Filter Age Filter |

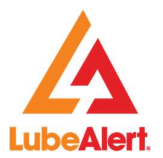

Users with Equipment Editing permissions may update the fluid type during Sample Submission.

| m | ission         |                |                        |                     |           |              |                    |             |
|---|----------------|----------------|------------------------|---------------------|-----------|--------------|--------------------|-------------|
|   |                |                |                        |                     |           |              |                    |             |
|   |                |                |                        |                     |           |              |                    |             |
| - | ↓FService Type | Fluid Top Up 🔹 | ↓ Work Order<br>Number | ♦Sample Taken<br>By | JFComment | Fluid Name   | Fluid Manufacturer | Fluid Grade |
|   | Select.        |                |                        |                     | G         | Unidentified | Unidentified       | Unknown     |
|   | Select.        |                |                        |                     | ß         | Unidentified | Unidentified       | SAE 15W40   |

Once the appropriate fields have been filled, click Save Changes button.

| Sampl | le Subn | nission   |                                   |                    |         |                                                                                                    |   |   |
|-------|---------|-----------|-----------------------------------|--------------------|---------|----------------------------------------------------------------------------------------------------|---|---|
|       | Save    | Changes   | Tracking Number 🗙 Cancel          | Ĵ                  |         |                                                                                                    |   |   |
| ¥     |         | Unit Id 👻 | Company Name                      | Component <b>V</b> | UIN 👻   | ↓.<br>The set of the set of the se | - | U |
|       | F       | 10-32     | ALS Transport Demo -<br>Cleveland | Diesel Engine      | 01BFAD7 | 01 Nov 2022                                                                                                    | ä | C |
|       | F       | 1210      | ALS Transport Demo -<br>Cleveland | Diesel Engine      | 07CC356 | 01 Nov 2022                                                                                                    |   |   |

Upon Saving the Sample Submission, the system will display the Unprinted Submissions list.

| ing Sample Submissio | ns list         |        |           |    |                                                        |
|----------------------|-----------------|--------|-----------|----|--------------------------------------------------------|
| Tracking Number      | Tracking Number | Logged | From Date |    | Unprinted Submissions                                  |
|                      |                 | Date   | To Date   | F3 | C Deleted Submissions                                  |
|                      |                 |        |           |    | O Outstanding Submissions - Not                        |
|                      |                 |        |           |    | Received                                               |
|                      |                 |        |           |    | <ul> <li>Outstanding Submissions - Received</li> </ul> |
|                      |                 |        |           |    | by Lab                                                 |
|                      |                 |        |           |    | O Outstanding Submissions - Received<br>by Lab         |

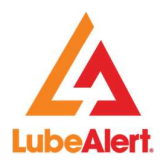

# 3.4 Sample Submission lists

The **Sample Submissions** are grouped in four different lists.

- Unprinted Submissions
- Deleted Submissions
- Outstanding Submissions Not Received
- Outstanding Submissions Received by the lab

#### 3.4.1 Unprinted Submissions

To **Print a Submission** select the desired Submission using the **checkboxes** on the left hand side of the screen. To select all sample on the page click on the header checkbox.

| Outsta | Outstanding Sample Submissions list |               |                                         |                 |           |          |                  |                                                                                                    |                    |                       |                  |  |  |
|--------|-------------------------------------|---------------|-----------------------------------------|-----------------|-----------|----------|------------------|----------------------------------------------------------------------------------------------------|--------------------|-----------------------|------------------|--|--|
|        | Tracking Number Tracking Number     |               |                                         | Logged<br>Date  | From Date |          |                  | Unprinted Submissions     Deleted Submissions     Outstanding Submissions - Not     Received     Outstanding Submissions - Received     by Lab     Clear All     Sear |                    |                       |                  |  |  |
|        | Logged <b>T</b> Date                | Date <b>T</b> | Com ▼<br>Name                           | Tracking Number | Unit Id 🔻 | Site     | Com<br>Name      | UIN<br>Num                                                                                                    | User<br>Name       | Unit<br>Serial<br>Num | Com Type         |  |  |
|        | 01 Nov<br>2022                      | 31 Oct 2022   | ALS<br>Transport<br>Demo -<br>Cleveland | 98511695        | 1210      |          | Diesel<br>Engine | 07CC356                                                                                                    | Maria<br>Chavez    |                       | Diesel<br>Engine |  |  |
|        | 01 Nov<br>2022                      | 31 Oct 2022   | ALS<br>Transport<br>Demo -<br>Cleveland | 98511694        | 10-32     |          | Diesel<br>Engine | 01BFAD7                                                                                                    | Maria<br>Chavez    |                       | Diesel<br>Engine |  |  |
|        | 12 Jul 2022                         | 12 Jul 2022   | ALS<br>Transport<br>Demo -<br>Muswellb  | 98218751        | xpto01    | brisbane | test             | 05C6194                                                                                                    | Service<br>Service |                       | Unknown          |  |  |
|        | 12 Jul 2022                         | 12 Jul 2022   | ALS<br>Transport<br>Demo -<br>Muswellb  | 98218750        | xpto01    | brisbane | test             | 05C6192                                                                                                    | Service<br>Service |                       | Unknown          |  |  |

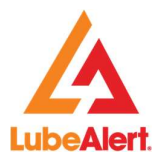

After selecting the samples under **Further Actions** select the label. To display the list of labels, click on the down arrow next to **Print Selection**.

| FURTHER ACTIONS        |  |
|------------------------|--|
| Print Selection        |  |
| Avery R5014 - roll     |  |
| Avery10 5163           |  |
| Avery14 - L7163 - CHPP |  |
| Avery16 - L7162        |  |
| Avery16 - L7162 - FP   |  |
| Avery21 - L7160        |  |
| Avery21 - Roll         |  |
| Avery6 5164            |  |
| Brother 38x90          |  |
| Brother 62x100         |  |
| Brother 62x100 ANR     |  |
| Brother 62x100 IOC Can |  |
| Brother 62x100 USA     |  |
| Dymo PI                |  |
| Dymo PI V.1            |  |
| Dymo PI V.2            |  |
| FP Brother 62mm        |  |
| Original SIF           |  |
| Weipa Manual           |  |
| Zebra LP2844           |  |

Upon selection of the label a print screen pop up will appear. From this screen the labels may be printed to the desired printer.

| ALS Tra                                                                                                    | ansport De                                                                                                   | mo - Cleveland                                                                        |   |     |
|----------------------------------------------------------------------------------------------------|----------------------------------------------------------------------------------------------------|---------------------------------------------------------------------------------------|---|-----|
| CUST #: 2                                                                                                    | 0508394W                                                                                                    | U#:                                                                                   |   |     |
| Unit ID: 1                                                                                                    | 210                                                                                                    | 0: 3/440300                                                                           |   | -   |
| Type: Die                                                                                                    | sel Engine                                                                                                   |                                                                                       |   |     |
| Name: Di                                                                                                    | esel Engine                                                                                                  |                                                                                       |   |     |
| Fluid:                                                                                                    | Unidentifie                                                                                                  | d (SAE 15W40)                                                                         |   |     |
| Sampled:                                                                                                    | Sep 10, 20                                                                                                   | 21 Comp Hrs:                                                                          |   | _ 8 |
| Oil chng:                                                                                                    | CH                                                                                                    | Oil Hrs:                                                                              | 2 |     |
| Filter                                                                                                    | CH                                                                                                    | Filter Hrs:                                                                           |   |     |
|                                                                                                    |                                                                                                    |                                                                                       |   |     |
| ALS Tra                                                                                                    | ansport De                                                                                                   | mo - Cleveland                                                                        |   |     |
| ALS Tra<br>Cust #: 2                                                                                                  | ansport De<br>0508394W                                                                                       | mo - Cleveland<br>D#:                                                                 |   |     |
| ALS Tra<br>Cust #: 2<br>UIN: 01BI<br>Unit ID: 1                                                                       | ansport De<br>0508394W<br>FAD7 SIFN<br>0-32                                                                  | mo - Cleveland<br>D#:<br>Io: 97448579                                                 |   |     |
| ALS Tra<br>Cust #: 2<br>UIN: 01BI<br>Unit ID: 1<br>Type: Die                                                          | ansport De<br>0508394W<br>FAD7 SIFM<br>0-32<br>sel Engine                                                    | mo - Cleveland<br>D#:<br>Io: 97448579                                                 |   |     |
| ALS Tra<br>Cust #: 2<br>UIN: 01B/<br>Unit ID: 1<br>Type: Die<br>Name: Di                                              | ansport De<br>0508394W<br>FAD7 SIFM<br>0-32<br>sel Engine<br>esel Engine                                     | mo - Cleveland<br>D#:<br>Io: 97448579                                                 |   |     |
| ALS Tra<br>Cust #: 2<br>UIN: 01Bi<br>Unit ID: 1<br>Type: Die<br>Name: Di<br>Fluid:                                    | ansport De<br>0508394W<br>FAD7 SIFN<br>0-32<br>sel Engine<br>esel Engine<br>Unidentifie                      | mo - Cleveland<br>D#:<br>lo: 97448579<br>d (Unknown)                                  |   |     |
| ALS Tra<br>Cust #: 2<br>UIN: 01BI<br>Unit ID: 1<br>Type: Die<br>Name: Di<br>Fluid:<br>Sampled:<br>Ottobe:             | ansport De<br>0508394W<br>FAD7 SIFN<br>0-32<br>sel Engine<br>esel Engine<br>Unidentifie<br>Sep 10, 20        | mo - Cleveland<br>D#:<br>lo: 97448579<br>d (Unknown)<br>121_comp Hrs:                 |   |     |
| ALS Tra<br>Cust #: 2<br>UIN: 01BI<br>Unit ID: 1<br>Type: Die<br>Name: Di<br>Fluid:<br>Sampled:<br>Oil chng:<br>Eilter | ansport De<br>0508394Wi<br>FAD7 SIFN<br>0-32<br>sel Engine<br>esel Engine<br>unidentifie<br>Sep 10, 20<br>CH | mo - Cleveland<br>D#:<br>00: 97448579<br>e<br>d (Unknown)<br>21 Comp Hrs:<br>Oil Hrs: |   |     |

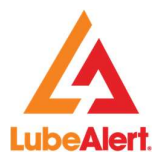

#### 3.4.2 Deleted Submissions

**Deleted Submissions** may be displayed by clicking on Deleted Submissions **radio button** and clicking **Search**. Should the Submission need to be restored, select the samples by clicking on the check boxes on the right hand side of the screen.

| Tracking Number Tracki |        |                          | Tracking Number                           |               | Logged | From       | Date | 1                          | <                   | C Unprinted                                   | d Submission                | IS             |             |
|------------------------|--------|--------------------------|-------------------------------------------|---------------|--------|------------|------|----------------------------|---------------------|-----------------------------------------------|-----------------------------|----------------|-------------|
|                        |        |                          |                                           |               | Date   | To Da      | te É |                            | F                   | Deleted §<br>Outstand<br>Received<br>Outstand | Submissions<br>ing Submissi | ions - Not     |             |
|                        |        |                          |                                           |               |        |            |      |                            | 1                   | Received by                                   | Lab                         | Cle            | ear All Se  |
|                        | L<br>D | D •                      | с <b>т</b>                                | Tracking Num  | ber 🔽  | Unit T     | Site | C                          | UIN<br>N            | Pr<br>D                                       | U                           | Unit<br>S<br>N | •<br>C<br>T |
|                        | L<br>D | D<br>S<br>26 Jan<br>2022 | C<br>N<br>ALS<br>Transp<br>Demo -<br>Musw | Tracking Numl | ber    | Unit<br>Id | Site | C<br>N<br>060217<br>Engine | UIN<br>N<br>073B617 | Pr<br>D<br>26 Jan<br>2022                     | U<br>N<br>Maria<br>Chavez   | Unit<br>S<br>N | C<br>T      |

Once a selection is made, click on **Undo Delete** under **Further Actions**.

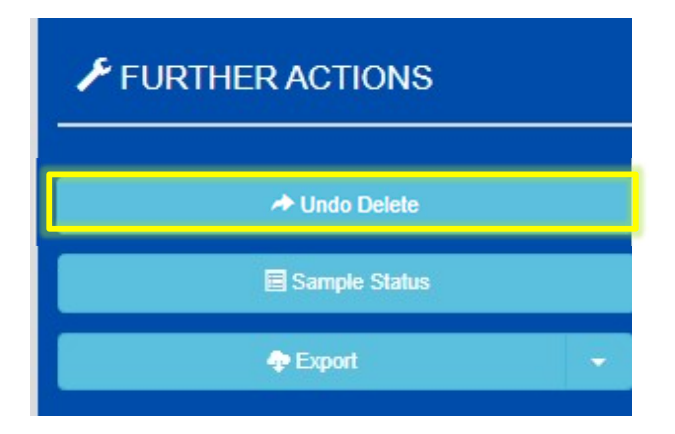

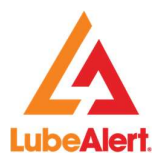

#### 3.4.3 Outstanding Submissions - Not Received

This are samples that have **not yet arrived** at the lab. Changes or Reprinting may be made to the **Sample Submission**, if needed.

- To **Reprint a Submission** click on the check box for the desired **Submission**, click on **Print Selection** under **Further Actions**.
- To Edit a Submission click on the check box for the desired Submission, click on Edit Selection under Further Actions.

| Outst | anding Samp                            | ple Submiss    | ions list                         |               |        |                                                                                                    |      |                  |         |                  |                 |                |                                |    | <i>P</i> = |                    |   |
|-------|----------------------------------------|----------------|-----------------------------------|---------------|--------|----------------------------------------------------------------------------------------------------|------|------------------|---------|------------------|-----------------|----------------|--------------------------------|----|------------|--------------------|---|
|       | Tracking Number Tracking Number Longed |                |                                   |               | Logged | From Date                                                                                              |      |                  |         |                  |                 | - T            | ORTHER ACTIONS                 |    |            |                    |   |
|       |                                        |                |                                   |               | To Da  | To Date   O Deleted Submissions  O Outstanding Submissions - Not Received  O Outstanding Submissions - |      |                  |         |                  |                 |                | Print Selection Edit Selection |    |            |                    |   |
|       |                                        |                |                                   |               |        |                                                                                                    |      |                  | F       | Received by      | Lab             |                |                                |    |            | X Delete Selection |   |
|       |                                        |                |                                   |               |        |                                                                                                    |      |                  |         |                  |                 | Clea           | r All Sea                      | ch |            | Sample Status      |   |
| _     | 1                                      |                | 10                                | 6             |        |                                                                                                    |      | 1                | (M      | 8                | 20              | 4              |                                |    |            | n Export           | • |
| •     | L<br>D                                 | D<br>S         | C •                               | Tracking Numl | ber 👻  | Unit<br>Id                                                                                             | Site | C<br>N           | UIN •   | Pr <b>T</b><br>D | U               | Unit<br>S<br>N | C<br>T                         |    |            |                    |   |
| 0     | 29 Sep<br>2022                         | 29 Sep<br>2022 | ALS<br>Transp<br>Demo -<br>Clevel | 90277631      |        | 10-32                                                                                                  |      | Diesel<br>Engine | 01BFA   | 29 Sep<br>2022   | Maria<br>Chavez |                | Diesel<br>Engine               | *  |            |                    |   |
| 0     | 30 Mar<br>2021                         | 28 Feb<br>2021 | ALS<br>Transp<br>Demo -<br>Clevel | 97039563      |        | 12345                                                                                                  |      | Hydra            | 0719873 | 30 Mar<br>2021   | Maria<br>Chavez |                | Hydra<br>System                |    |            |                    |   |

#### 3.4.4 Outstanding Submissions - Received by Lab

Samples in this list have been received at the lab, no changes are allowed at this stage. The list may be exported as CSV or XML format. Sample Status may be accessed under Further Actions menu.

| Hom    | e / Sample      | e Submission   | / Submissi                        | ion List            |         |         |                                                                                                    |          |                |                 |                |         |                                                                                            |                   |
|--------|-----------------|----------------|-----------------------------------|---------------------|---------|---------|----------------------------------------------------------------------------------------------------|----------|----------------|-----------------|----------------|---------|--------------------------------------------------------------------------------------------|-------------------|
| Outsta | Inding Samp     | le Submissio   | ns list                           |                     |         |         |                                                                                                    |          |                |                 |                |         |                                                                                            | ▲ FURTHER ACTIONS |
|        | Tracking Number |                | Tracking No                       | mber Logged<br>Date | Date (  | tla tla | <ul> <li>Unprinted Submissions</li> <li>Deleted Submissions</li> <li>Outstanding Submissions - Not<br/>Received</li> <li>Outstanding Submissions -<br/>Received by Lab</li> </ul> |          |                |                 |                |         | FORTHERACTIONS      Sample Status      Export All Results As CSV Export All Results As XML |                   |
|        | Lo<br>Date      | Date S         | C<br>N                            | Tracking Number     | Unit Id | Site    | C<br>N                                                                                                    | UIN<br>N | Pr<br>Date     | User V          | Unit<br>S<br>N | с<br>Ту |                                                                                            |                   |
| 0      | 30 Mar<br>2021  | 28 Feb<br>2021 | ALS<br>Transp<br>Demo -<br>Clevel | 97039564            | 12345   |         | Trans                                                                                                    | 0719872  | 30 Mar<br>2021 | Maria<br>Chavez |                | Trans   | *                                                                                          |                   |
| M      | 4 1             | F H            | 10 🔻                              | items per page      |         |         |                                                                                                    |          |                |                 | 1 - 1 of       | 1 items | C                                                                                          |                   |